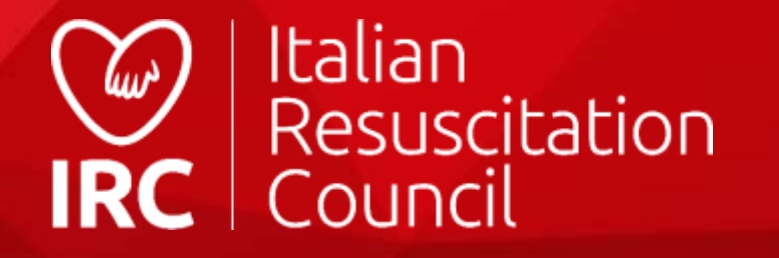

# Guida all'utilizzo del

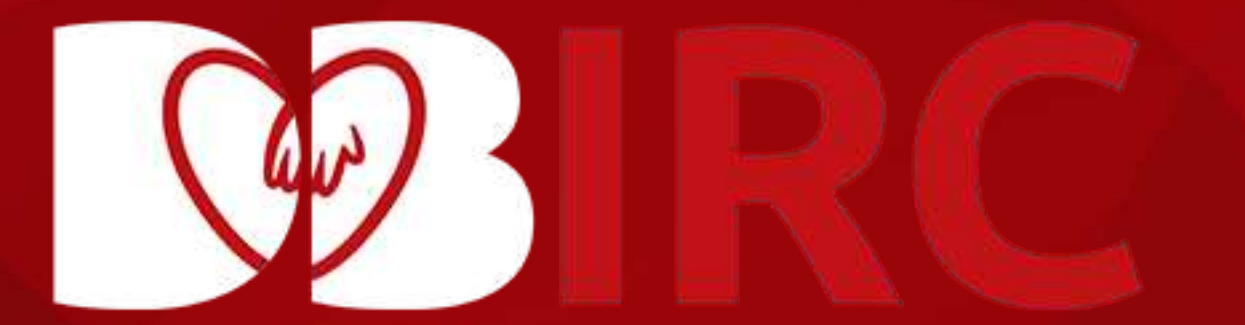

| Aspetti generali       |
|------------------------|
| Schermata di log in5   |
| Esecutore              |
| Pannello di controllo6 |

| Pannello di controllo6              |
|-------------------------------------|
| Ricerca Direttori e istruttori IRC7 |
| Area personale8                     |
| Account9                            |
| Corsi10                             |
| Sblocco attestato11                 |
| Ordini12                            |
| Calendario Corsi13                  |
| Iscrizione14                        |
| Iscrizione dal sito15               |
| FAD IRC                             |
| Vista allievo17                     |
| Contenuti corsi18                   |
| Pagina corso19                      |
| Mini quiz20                         |
| Contatta il tutor21                 |

Componi l'algoritmo......22 Accedi al questionario finale......23 Questionario finale......24 Videoconferenza........25 Socio

| Area Personale | 27 |
|----------------|----|
| Pagamenti      | 28 |
| Qualifiche     | 29 |
| Documenti      | 30 |

#### Database Corsi

| Direttore Corsi/Responsabile CDF               |
|------------------------------------------------|
| Dashboard32                                    |
| Ricerca allievo                                |
| Gestione corsi                                 |
| Attivazione corsi int/adv                      |
| Creazione corso                                |
| Gestione Corso                                 |
| Modifica date                                  |
| Ricerca istruttori                             |
| Ricerca allievi40                              |
| Inserimento allievo41                          |
| Elenco allievi42                               |
| Valutazione allievo43                          |
| Segnalazione Pl44                              |
| Segnalazione PD45                              |
| Istruttore in affiancamento47                  |
| Assegnazione manuale digitale49                |
| Chiusura corso51                               |
| Certificazione cumulativa52                    |
| Elenco documenti55                             |
| Elenco delle iscrizioni56                      |
| Importazione delle anagrafiche57               |
| Compilazione modulo importazione anagrafiche58 |

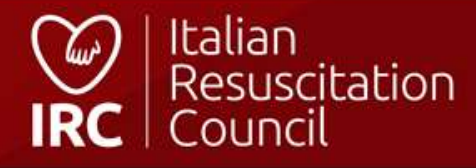

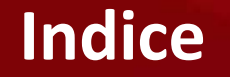

| CDF59                           |
|---------------------------------|
| Pannello di controllo60         |
| Inserisci corso base62          |
| Esportazione allievi63          |
| Acquisto manuale digitale64     |
| Assegnazione manuale digitale65 |
| Copie digitali66                |
| Learning path elettronico       |
| Modalità accesso68              |
| Vista learning path69           |
| Compilazione70                  |
| Chiusura LP71                   |
| LP «chiuso»73                   |
| Learning path CI/CD74           |
| Commissioni/Referente Regionale |
| Dashboard76                     |
| Elenco corsi77                  |

Statistiche.....78

Indice

#### FAD IRC

| Allievi | 80 |
|---------|----|
| Tickets | 81 |

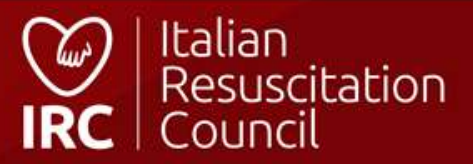

# Aspetti generali

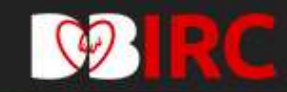

#### Registrati al database IRC

Per maggiori informazioni sulla nostra policy

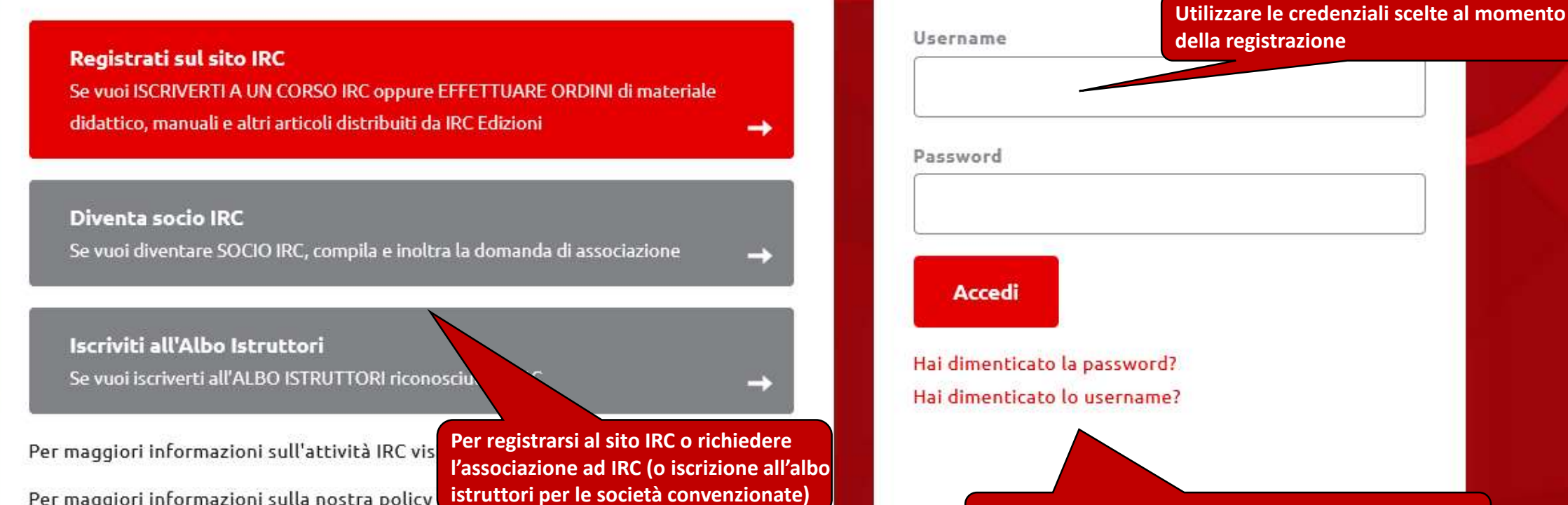

Accedi

Recupero password/username utenza (all'indirizzo email indicato nel profilo)

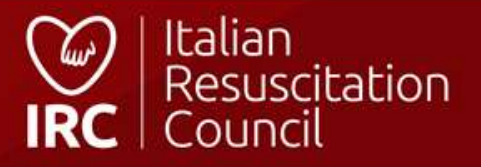

### Schermata di log in

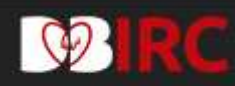

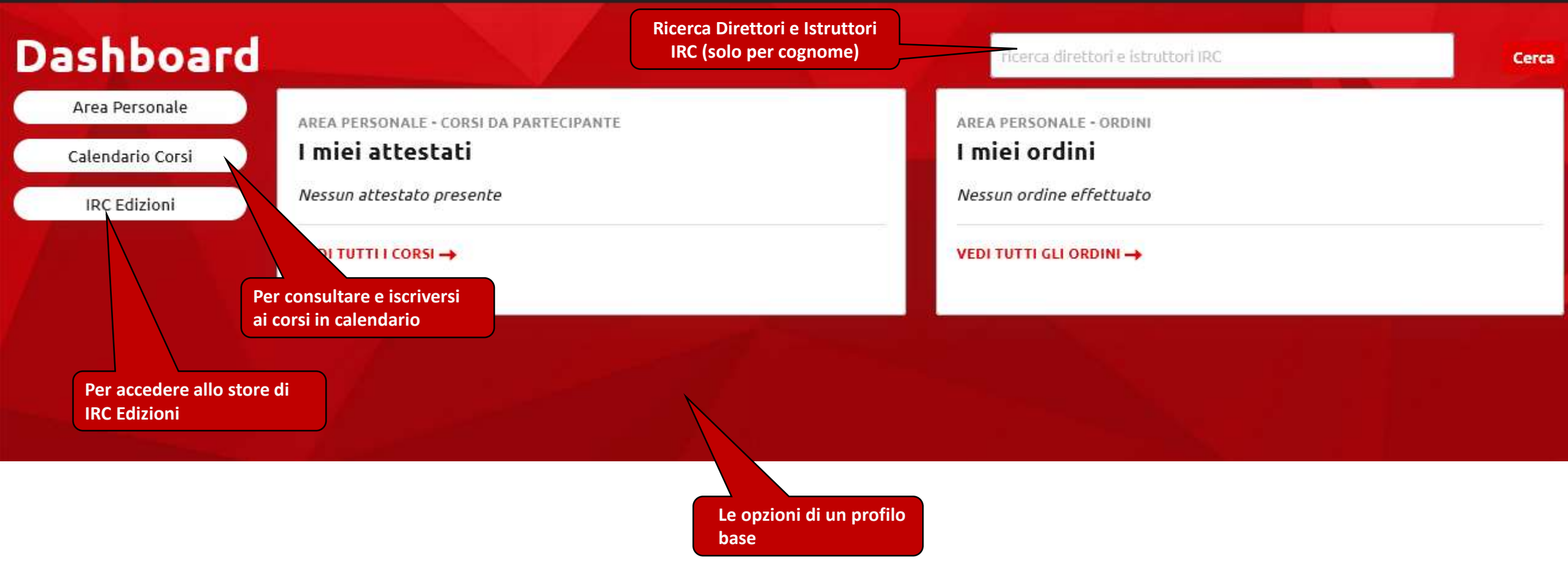

### **Esecutore - Pannello di controllo principale**

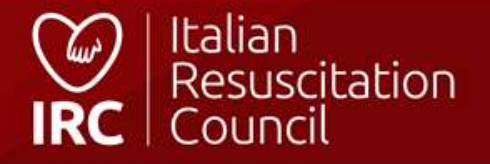

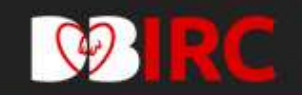

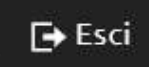

# Ricerca Direttori e Istruttori IRC

| Tipologia del Corso                                      |     | Qualifica           |                                                             | Regione                                                 |   | Cognome |       |
|----------------------------------------------------------|-----|---------------------|-------------------------------------------------------------|---------------------------------------------------------|---|---------|-------|
| Tutti i tipi di corso                                    | v   | Tutte le qualifiche | •                                                           | Tutte le regioni                                        | W |         |       |
|                                                          |     | <u></u>             |                                                             | <u></u>                                                 |   |         | CERCA |
|                                                          |     |                     |                                                             |                                                         |   |         |       |
| QUALIFICHE                                               | - 1 |                     | Ricerca Direttori<br>con filtri su tipo                     | i e Istruttori IRC<br>logia di corso, qualifica e       |   |         |       |
| Istruttore BLSD sanitari<br>Istruttore BLSD non sanitari |     |                     | Regione (solo po<br>E' disponibile ar<br>Facilitatori GIC E | er cognome).<br>nche la ricerca dei<br>Base e Avanzati. |   |         |       |
|                                                          |     |                     |                                                             |                                                         |   |         |       |

### **Ricerca Direttori e Istruttori IRC**

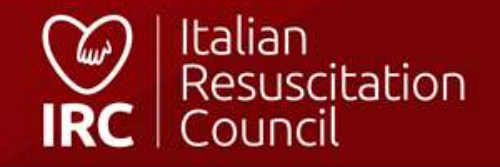

| Profilo                                                                            |                                                                                                    |         |                                                                                                    |
|------------------------------------------------------------------------------------|----------------------------------------------------------------------------------------------------|---------|----------------------------------------------------------------------------------------------------|
| Tipe: Executore<br>Data di registrazione: 01/01/2020<br>Codice Flacala:<br>Essaili |                                                                                                    |         |                                                                                                    |
| Dati personali                                                                     |                                                                                                    |         |                                                                                                    |
|                                                                                    | Heree                                                                                                    | Cagroon | Longo di Localita                                                                                                    |
| -                                                                                  | and the second second sec |         | and the second second sec |
| Parts 1 200, 200, 07, 1996 100000                                                  | Rule di salahi                                                                                                    | Daves   |                                                                                                    |
| 🚹 Class gal per satisme il file                                                    | 19/06/1968                                                                                                    | m •• 0/ |                                                                                                    |

#### Incrizione

| Professionata del aseron | tradution        |         |           |   |     |
|--------------------------|------------------|---------|-----------|---|-----|
|                          | AD-RESIDENT AT A |         |           |   |     |
|                          |                  |         |           |   |     |
|                          |                  |         |           |   |     |
| Besidenza                |                  |         |           |   |     |
| Residenza                |                  |         |           |   |     |
| Residenza                | 044              | Voginne | President | š | 610 |

#### Contetti

| Talafees | Gellalare |  |
|----------|-----------|--|
|          | 0666      |  |

#### Informazioni professionali

| Seconition       | •                             | tività ajarativa |   | Human instala | en all'ardien/alles |                                           |
|------------------|-------------------------------|------------------|---|---------------|---------------------|-------------------------------------------|
| well risks       |                               | Provincia<br>FM  | * | TalaPoos      | Pat.                |                                           |
| Curriculum Vitae | ng: (146)                     |                  |   |               |                     | Per salvare i dati<br>inseriti/aggiornati |
| ш <b>а</b>       | Oloa yel per carloare il file |                  |   |               |                     |                                           |

### Area personale

eccezione del Codice Fiscale e della mail (per i minorenni, anche la data di nascita)

Per coloro che sono censiti come esecutori, il campo

liberamente. E' possibile modificare ogni campo, ad

Qualifica professionale può essere modificato

Italian Resuscitation IRC Council

| <b>PIRC</b>                                                                                                   | 💽 Esecutore 🕞 Esci                                                                           |
|----------------------------------------------------------------------------------------------------|----------------------------------------------------------------------------------------------|
| Profilo Account Corsi da Partecipante Ordini                                                                  |                                                                                              |
| Dashboard / Area Personale / Account                                                                          |                                                                                              |
| Account Esecutore test                                                                                        |                                                                                              |
| Dati utente                                                                                                   |                                                                                              |
| Data di registrazione: 11/11/2020<br>Tipo: Esecutore<br>Stato Account:                                        |                                                                                              |
| Username E' possibile modificare<br>username/password                                                         |                                                                                              |
| Consenso al trattamento dei dati personali:<br>Consenso al ricevimento di newsletter e materiale informativo: |                                                                                              |
| OSI ONO                                                                                                    |                                                                                              |
| Consenso al trattamento dei dati personali di soggetti terzi:                                                 | Per richiedere l'associazione<br>ad IRC (per sanitari). Per<br>non sanitari: Iscrizione Albo |
| Compilare solo se si desidera modificare la password attualmente in uso                                       | Istruttori*                                                                                  |
| Nuova Password Conferma Password                                                                              |                                                                                              |
|                                                                                                    | DIVENTA SOCIO 👤 SALVA 🗎                                                                      |

\* Per gli esecutori censiti come «laici» in possesso di titolo di istruttore BLSD riconosciuto da IRC (ad esempio, IRC Comunità o AMIETIP): Il sistema permette l'inoltro automatico della richiesta di iscrizione all'albo.

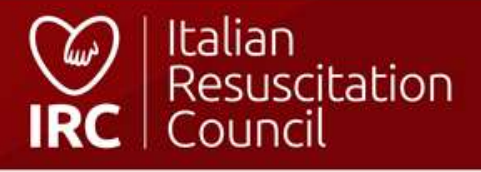

### Area personale - Account

| Profilo   | Account Corsida p    | artecipante Ordini IRC       |                                |         |                          | Parte FAD del co<br>sono accessibili<br>è in modalità in                                  | orso. I contenuti<br>anche se il corso<br>presenza |
|-----------|----------------------|------------------------------|--------------------------------|---------|--------------------------|-------------------------------------------------------------------------------------------|----------------------------------------------------|
| STAMPA RI | IEPILOGO CORSI 🔒     | Consultazione carriera, stam | npa attestati corsi effettuati |         |                          | Corso ancora aperto (è possik<br>visualizzare la scheda del cors<br>cliccando sull'icona) | pile<br>so,                                        |
| ID        | Tipo di corso \$     | Data 🖨                       | Città 🕈                        | Prov \$ | Regione Per visualizzare | Esito<br>la valutazione del corso                                                         |                                                    |
| 148441    | BLSD Pediatrico Sani | Riepilogo corsi con file pdf | Naturns                        | BZ      | TRENTINO-ALTO ADIGE      |                                                                                           | D₽                                                 |
| 150185    | BLSD sanitari        | 14/01/2021                   | а                              | SM      | REP. SAN MARINO          | Ρ                                                                                         | <b>2</b> 🕏 📮                                       |
| 118158    | BLSD sanitari        | 19/03/2018                   | PORTOGRUARO                    | VE      | VENETO                   | Ρ                                                                                         | 23                                                 |

Download attestato – cliccando sull'icona si avvia automaticamente l'operazione se già è stato inserito il codice di sblocco presente sui manuali, altrimenti verrà indirizzato alla pagina dove inserire il codice di sblocco presente nella terza di copertina sui manuali. Per i corsi erogati entro il 31/12/2016 (database IRC precedente) è possibile scaricare la copia conforme.

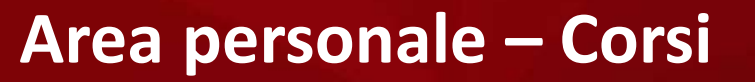

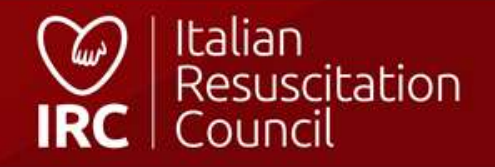

| ØIR         | С                   | Co     |
|-------------|---------------------|--------|
| Persone S   | ioci Nuove richies  | [      |
| Dashboard / | / Amministrazione / | C<br>F |
| Profilo A   | Account Corsi da    | S      |
| Iscriz      | zioni D             | S      |
| STAMPA RIEF | PILOGO CORSI 🔒      | 1      |
| ID          | Tipo di corso 🗢     | C      |
| 150185      | BLSD sanitari       |        |
| 118158      | BLSD sanitari       | P<br>c |
| 100701      | PTC Base            | P      |
| 40778       | PTC Base            |        |

| orso: BLSD sa                                      | anitari [14/01/20                                                    | 21] - a (SM)                                                                                               |                                                                         | 8     | <b>[→</b> Esci                                  |                     |
|----------------------------------------------------|----------------------------------------------------------------------|----------------------------------------------------------------------------------------------------|-------------------------------------------------------------------------|-------|-------------------------------------------------|---------------------|
| Dettagli                                           |                                                                      |                                                                                                    |                                                                         | C     | Codice di sblocco prese<br>opertina dei manuali | ente nella terza di |
| Centro di<br>Formazione<br><b>Sede IRC</b>         | Funzione<br><b>Regolare</b>                                          | Direttore<br><b>Cdf test</b>                                                                               |                                                                         |       |                                                 |                     |
| Sede                                               |                                                                      |                                                                                                    |                                                                         |       |                                                 |                     |
| Indirizzo                                          | Città                                                                | Cap<br><b>40100</b>                                                                                        | Provincia<br><b>SM</b>                                                  |       |                                                 |                     |
| Codice sblocco Atto                                | estato                                                               |                                                                                                    |                                                                         | Esito | a<br>Ishiqe M                                   |                     |
|                                                    |                                                                      | -1 dt                                                                                                    |                                                                         | Р     | Terrandor and the subsection                    | Attestato           |
| che ti è stato consegna<br>possesso del codice, ti | ito dall'organizzatore (si trova i<br>invitiamo cortesemente di fare | nivoco di solocco, che si crova i<br>in terza di copertina, protetto c<br>riferimento al Direttore o all'o | la apposita etichetta). Se non sei in<br>rganizzatore locale del corso. | P     | a /                                             |                     |
|                                                    |                                                                      |                                                                                                    |                                                                         | Р     |                                                 |                     |
| Verifi                                             | ca codice e sblocco at                                               | testato                                                                                                    | Verifica                                                                | р     |                                                 |                     |

### Area personale – Sblocco attestato

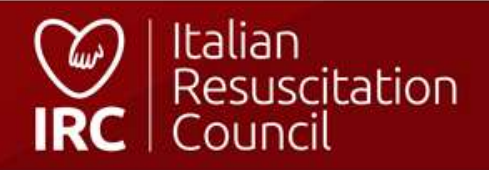

# Ordini

\_\_\_\_

Cerca

Mostra 10 🗢 risultati per pagina

| ID 1        | Data 1          | Intestatazio della Fattura | Importo € 1 | Spedizione | Metoto pagamento | Pagato | Stato      |        |
|-------------|-----------------|----------------------------|-------------|------------|------------------|--------|------------|--------|
| 7602        | 19/05/2021      |                            | EUR 22,50   | EUR 0,00   |                  |        | In attesa  | 10     |
| 7598        | 06/05/2021      |                            | EUR 44,00   | EUR 10,00  | Contrassegno     |        | Spedito    | •      |
| Pagina 1 di | 1               |                            |             |            |                  |        |            |        |
|             |                 |                            |             |            |                  |        | Indietro 1 | Avanti |
|             | Storico dei pro | pri ordini da IRC Edizioni |             |            |                  |        |            |        |

### Area personale – Ordini

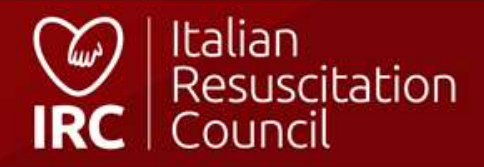

# Calendario Corsi

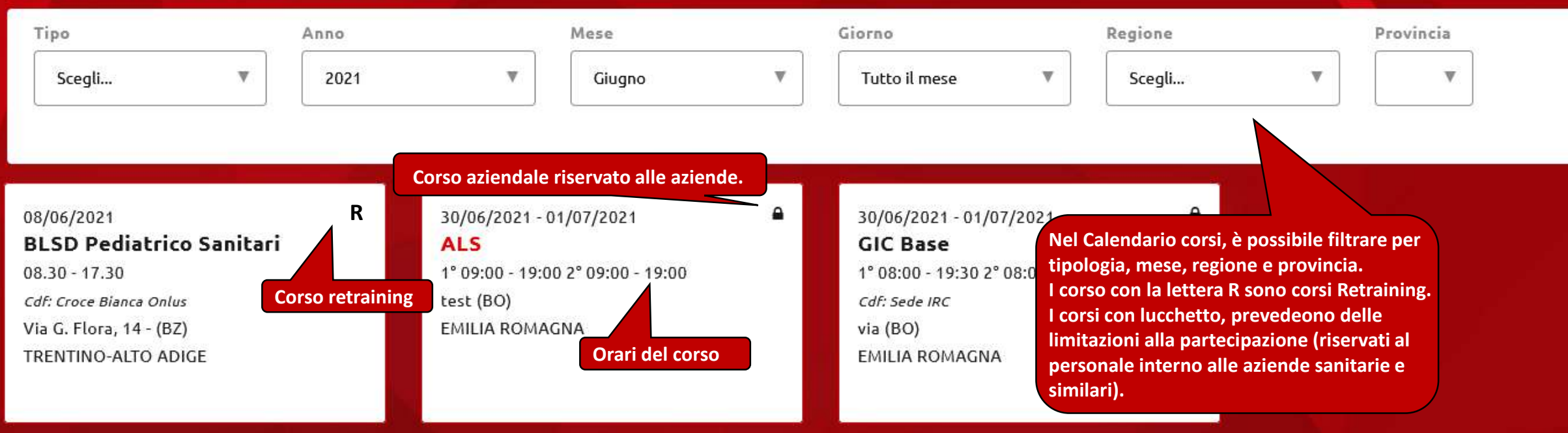

\*novità: i Candidati Istruttori usciti dal GIC in classe 2, visualizzano un apposito flag che indica la presenza di formatori GIC in faculty

### Calendario corsi

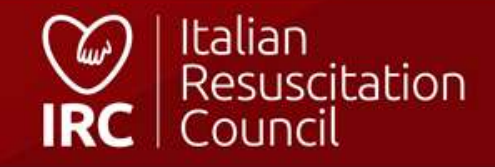

| Iscrizione al Corso Link per la cristione: https://db                                                                                                    | b2020.ircouncil.it/calendario/iscrizione-al-corso/150206/cd0733de                                                                                                    |                                                                            |                                                                                                    |       |
|----------------------------------------------------------------------------------------------------|----------------------------------------------------------------------------------------------------|----------------------------------------------------------------------------|----------------------------------------------------------------------------------------------------|-------|
| Dettagli                                                                                                    |                                                                                                    |                                                                            |                                                                                                    |       |
| Centro di Formazione                                                                                                    | Data<br>30/06/2021 - 01/07/2021                                                                                                    | Tipo corso<br>ALS                                                          | Funzione<br>Regolare                                                                                                    |       |
| Aperto al Pubblico<br>NO                                                                                                    | Direttore                                                                                                    |                                                                            |                                                                                                    |       |
| Sede e Contatti                                                                                                    |                                                                                                    |                                                                            |                                                                                                    |       |
| Indirizzo<br>Eest                                                                                                    | Città<br>bologna                                                                                                    | Cap<br>00001                                                               | Provincia<br>BO                                                                                                    |       |
| Regione<br>EMILIA ROMAGNA                                                                                                    | Email                                                                                                    | Telefono<br>123                                                            |                                                                                                    |       |
| Faculty                                                                                                    |                                                                                                    |                                                                            |                                                                                                    |       |
| Nessun membro                                                                                                    |                                                                                                    |                                                                            |                                                                                                    |       |
| Caratteristiche generali                                                                                                    |                                                                                                    |                                                                            |                                                                                                    |       |
| Il corso fornisce un approccio standardizzato alla rianimazione cardiopolmonare neg<br>1. Gestione delle situazioni di arresto cardiaco in qualità sia di leader sia di compone<br>2. Gestione delle situazioni di peri-arresto;<br>3. Gestione del paziente rianimato fino al trasferimento in ambiente intensivo;<br>4. Comunicazione con i parenti del paziente.<br>Durata del corso<br>Illi corso si sviluppa su due giornate, ciascuna di 10 ore.<br>Destinatari del corso<br>Il corso è destinato a medici ed infermieri.<br>Qualifiche istruttori<br>La maggioranza degli Istruttori deve avere la qualifica di Full Instructor ALS. Potrann<br>• Ho letto e preso coscienza del contenuti e della modalità di svolgimento dei corso<br>Partecipazione | gli adulti. Questo corso è finalizzato a fornire ai componenti di un team<br>ente del team, attraverso l'applicazione dell'algoritmo ed una efficace<br>no essere presenti Istruttori ALS in affiancamento. | nuultidiscipiinare d'emergenza le seguent<br>comunicazione con il resto de | Per richiedere l'iscrizione al corso<br>(che dovrà essere confermata dal<br>Direttore). Per una più facile<br>gestione dei corsi aziendali, è<br>possibile richiedere l'iscrizione,<br>anche in retroattivo, entro un<br>limite di 5 giorni dalla data del<br>corso | ~     |
| Partecipa ai corso in qualità di<br>Esecutore                                                                                                    | Iscrizione<br>Retest (n                                                                                                    | e in qualità di Esecutore o<br>sel caso di ripetizione della               |                                                                                                    |       |
| Corso aziendate riservato                                                                                                    | sola prov                                                                                                    | va teorica)                                                                |                                                                                                    | iviti |

### **Calendario Corsi - Iscrizione**

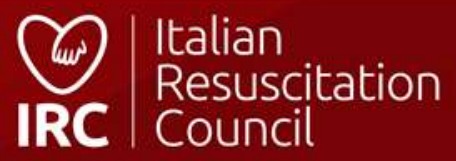

Informazioni corsi Calendario corsi

Iscrizione tramite il sito (<u>https://corsi.ircouncil.it/calendario-corsi</u>). Per consultare il Calendario Corsi sul sito, non è necessario essere in possesso di un profilo IRC. E' possibile iscriversi ai corsi anche mediante l'app IRC

#### Cerca corsi per:

#### Tipo di corso

🖲 Tutti

Corsi per famiglie e operatori non sanitari

🔿 Corsi per operatori sanitari

#### Categoria corso

Corso Advanced Life Support

Filtri di ricerca ità formativa promossa e coordinata da italian destation destation counce accene accene accene accene formazione in emergenza con particolare attenzione alla risposta all'arresto cardiaco nell'adulto e nel bambino e all'evento traumatico. La formazione è rivolta a tutti: dal comune cittadino che può trovarsi spettatore di un evento acuto ai professionisti del soccorso non sanitari (Vigili del fuoco, ecc.) ai professionisti sanitari. Per questi ultimi sono identificati diversi livelli di competenza base e avanzata in funzione sia delle esigenze del sanitario che del suo ruolo nei sistemi di risposta alle emergenze. Tutti questi corsi di formazione sono omogenei in Europa, con disegno condiviso da tutte le organizzazioni nazionali corrispondenti a livello europeo e coordinato da ERC.

#### 🚯 Maggiori informazioni sui corsi, prezzi e certificazioni

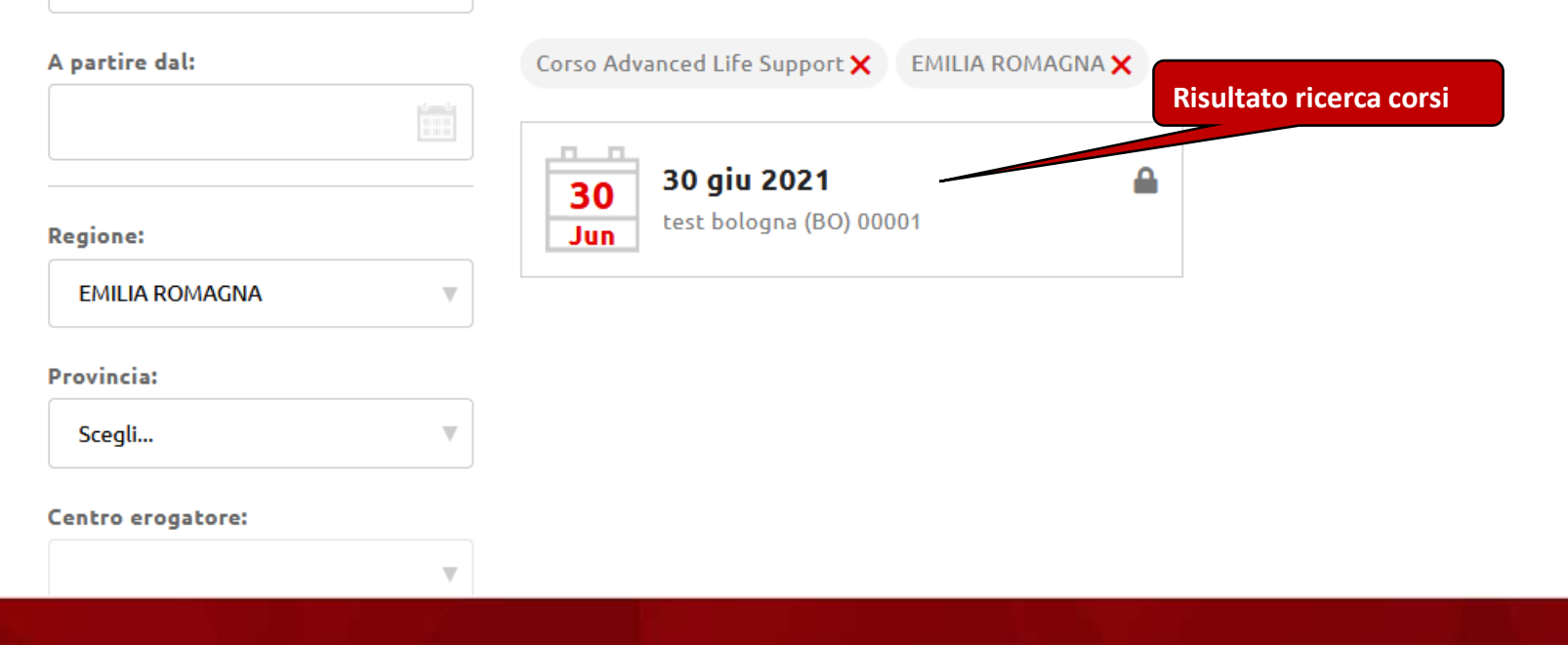

### Iscrizione Corsi – dal sito

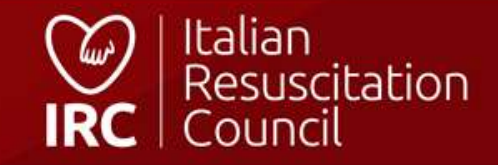

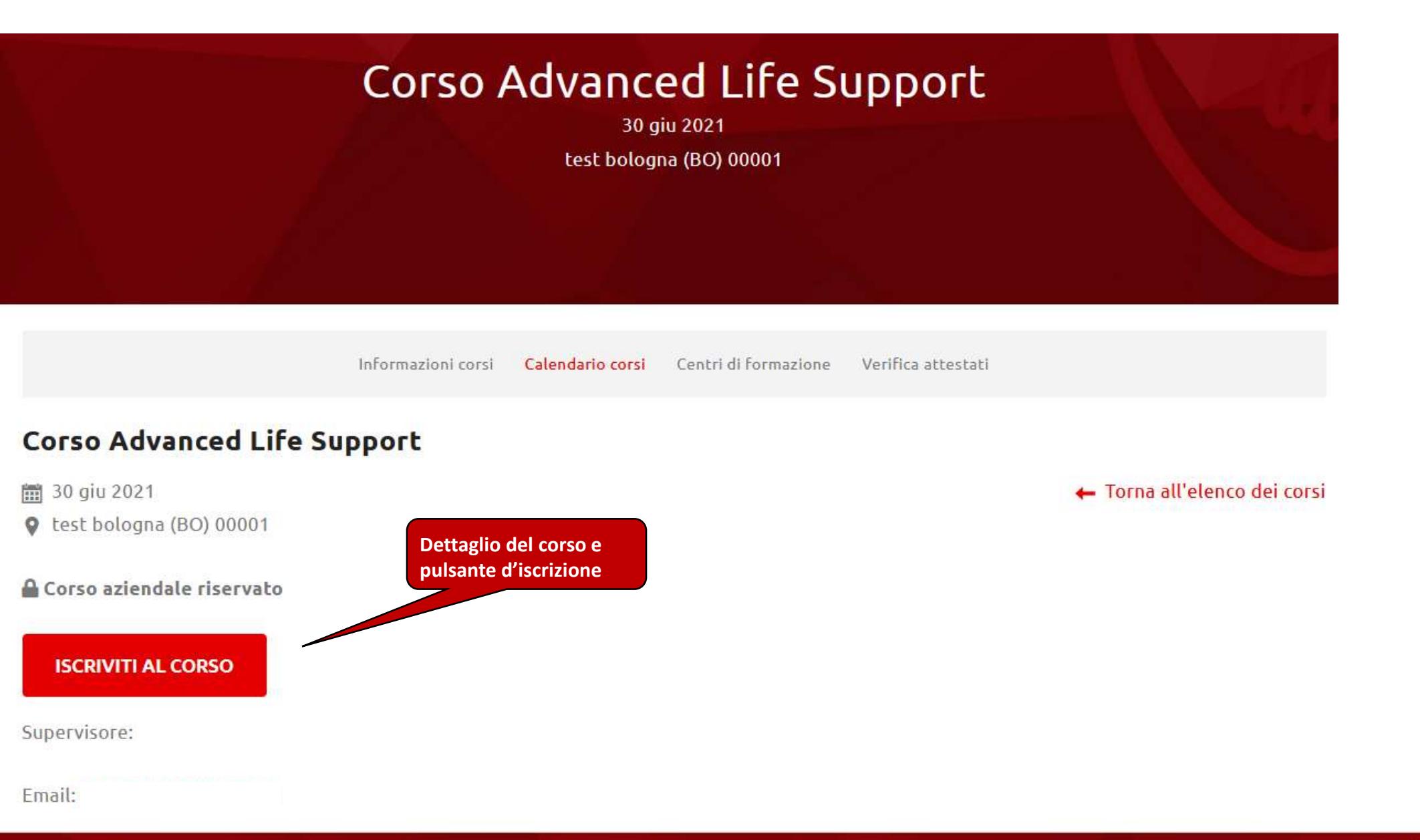

### Iscrizione Corsi – dal sito

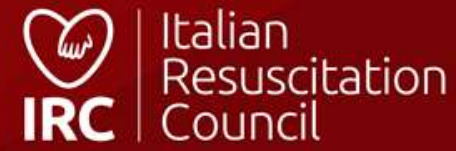

#### FAD **MainC**

#### Torna al sito IRC

Torna nell'area personale sul database

#### Introduzione

Benvenuti sulla piattaforma FAD di Italian Resuscitation Council, sviluppata da IRC Edu e dedicata alla formazione a distanza. Le vicende che hanno caratterizzato negli ultimi anni tutto il mondo hanno costretto molte società e aziende a digitalizzare e spostare sui cloud e server remoti una buona parte della loro attività, privilegiando il lavoro a distanza, da casa e con ampio utilizzo di supporti informatici. Questa, per IRC, non è la prima volta "in FAD" – alcuni anni fa, a seguito dell'introduzione del modulo di 5 ore del corso di BLSD per operatori sanitari, fu perfezionato e messo a disposizione dei Centri di formazione il corso di BLSD erogato in modalità mista. Parte teorica a distanza, quella pratica, naturalmente, in presenza. IRC riparte, nel 2022, attraverso l'integrazione della piatta ...

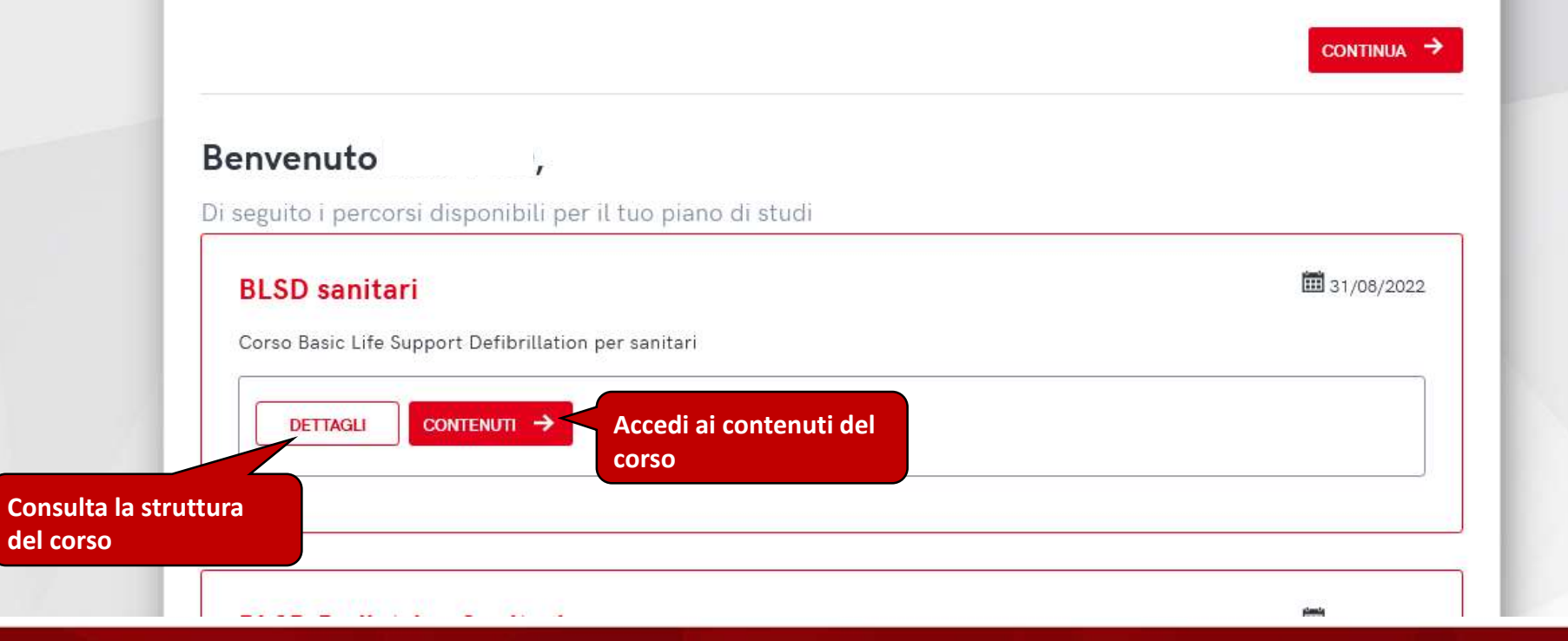

#### \*si accede alla visuale FAD dalla dashboard oppure da «corsi da partecipante», cliccando sull'apposita icona

# Resuscitation

### FAD IRC – vista allievo\*

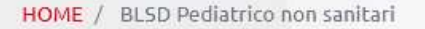

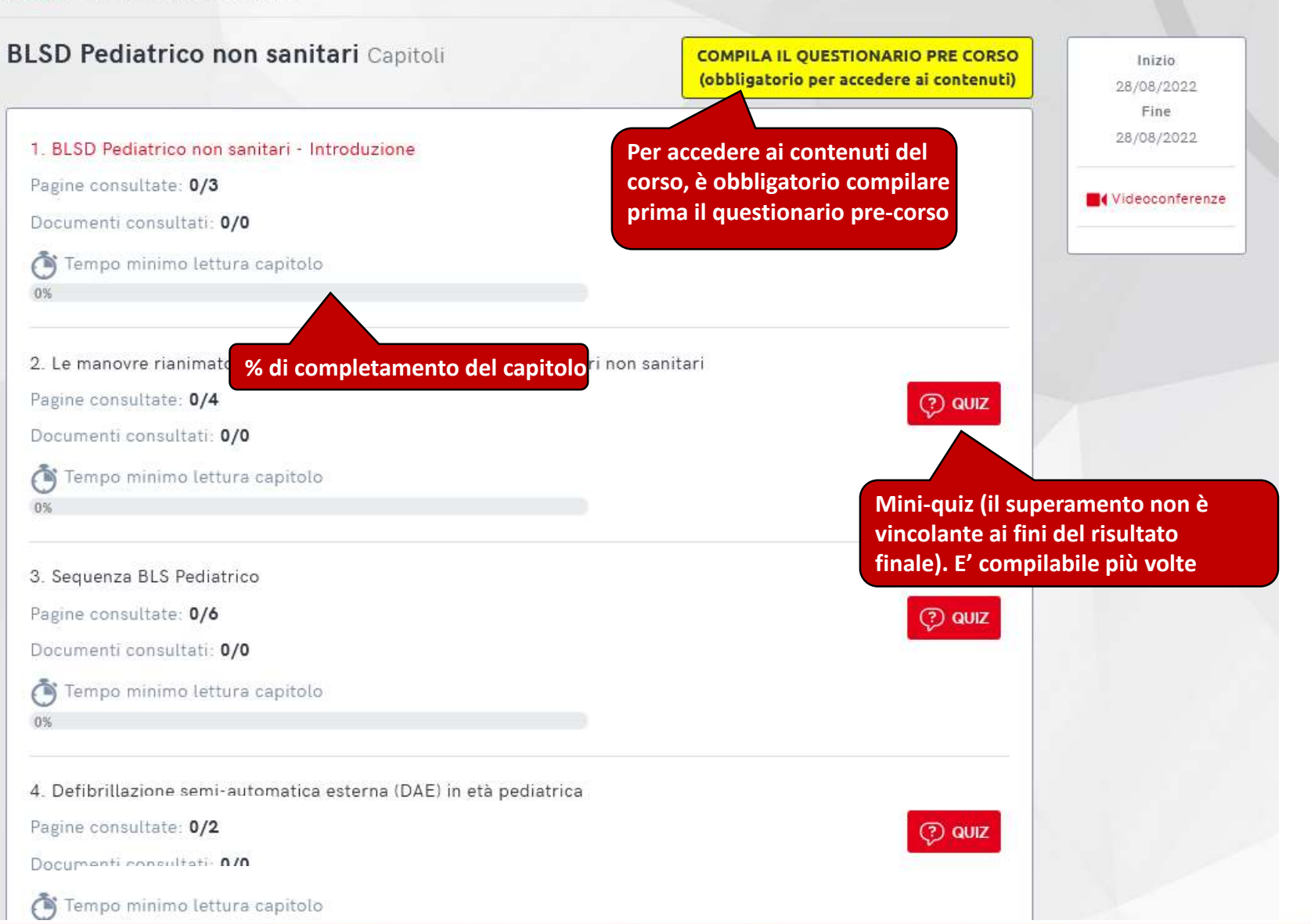

### FAD IRC – Contenuti corso

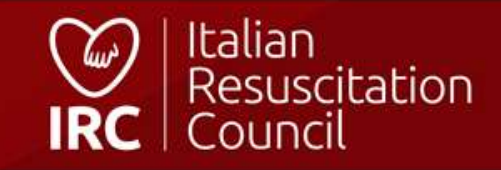

HOME / BLSD Pediatrico non sanitari / Le manovre rianimatorie di base in età pediatrica per soccorritori non sanitari / La catena della sopravvivenza

#### La catena della sopravvivenza

In generale, si riconoscono tre livelli di prevenzione:

· La prevenzione primaria comprende la prevenzione degli incidenti, tramite informazione ed educazione dei bambini e delle loro famiglie.

· La prevenzione secondaria permette di ridurre gli effetti degli incidenti, per esempio promuovendo l'uso dei caschi per la bicicletta ed altri sport e dei seggiolini e delle cinture di sicurezza in auto.

 La prevenzione terziaria ha come obiettivo la riduzione delle conseguenze dell'arresto cardiaco mediante il miglioramento dell'assistenza sanitaria di base ed avanzata e attraverso la formazione dei non sanitari che operano a contatto con bambini sulle manovre di rianimazione di

FAQ

**BLS Pediatrico per Non Sanitari** 

<

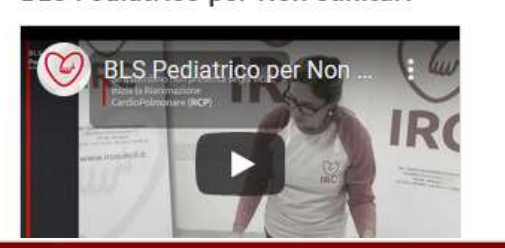

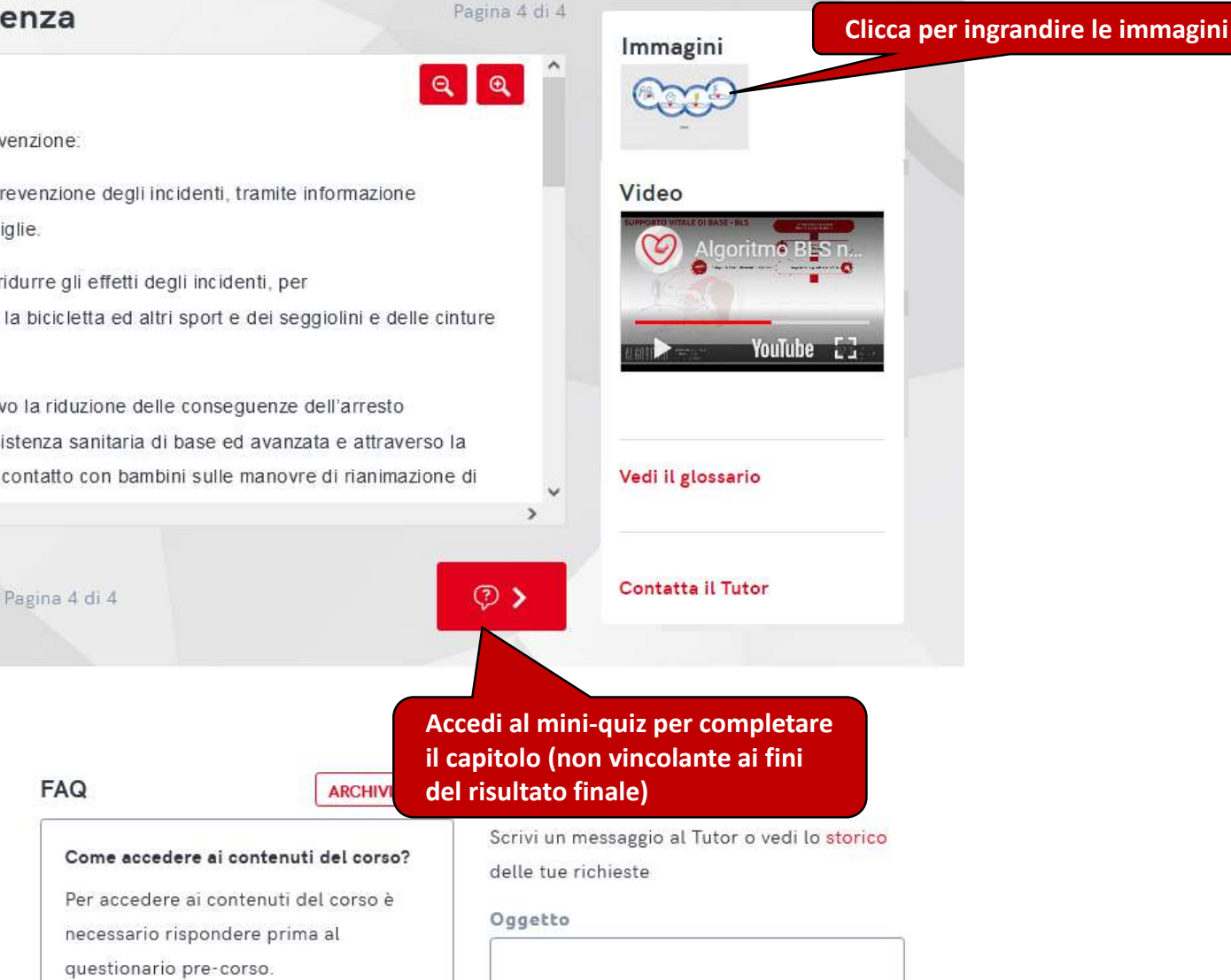

### FAD IRC – Pagina corso

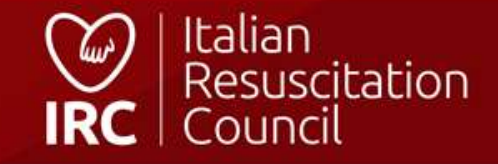

#### Mini quiz

Prima di concludere il capitolo, rispondi ad alcune domande che vertono sugli argomenti che hai appena terminato di studiare. Ti aiuteranno a verificare quanto e cosa hai capito. Il mini quiz non è valutativo e non fa parte del test finale, da affrontare al termine dello studio del corso.

La prevenzione terziaria coinvolge esclusivamente gli operatori sanitari?

~

#### SBAGLIATO!

La prevenzione terziaria ha come obiettivo la riduzione delle conseguenze dell'arresto cardiaco mediante il miglioramento dell'assistenza sanitaria di base ed avanzata e attraverso la formazione dei non sanitari che operano a contatto con bambini sulle manovre di rianimazione di base, in modo da costituire una rete dell'emergenza pediatrica.

Le manovre di RCP Pediatrica possono essere eseguite soltanto da operatori sanitari?

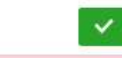

#### SBAGLIATO!

Tutti possono eseguire le manovre del BLS Pediatrico, anche se non sono medici, infermieri o soccorritori sanitari, perché le azioni che lo costituiscono possono essere attuate senza utilizzare alcun dispositivo sanitario e in qualunque ambiente.

L'obiettivo principale di BLS Pediatrico è quello di evitare il danno conseguente alla mancanza di ossigeno in un bambino incosciente, che non respira o respira in modo anormale?

~

#### CORRETTO!

L'obiettivo principale delle manovre di BLS Pediatrico è evitare il danno conseguente alla mancanza di ossigeno in un bambino che presenta una o più delle seguenti caratteristiche: è incosciente (non risponde agli stimoli), non respira o respira in modo anormale.

> QUIZ COMPLETATO! **<** TORNA AL CORSO VAI AL CAPITOLO SUCCESSIVO >

Videoconferenze

Rispondi ai 3 quesiti ed accedi al

capitolo successivo

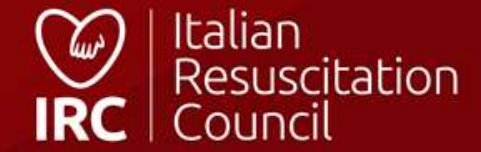

#### FAD IRC – Mini quiz

| e manovre di BLS Pediatrico                                                                                                    | Pagina 1 di 6<br>Vedi il glossario            |                         |                     |         |                                 |
|----------------------------------------------------------------------------------------------------|-----------------------------------------------|-------------------------|---------------------|---------|---------------------------------|
|                                                                                                    |                                               |                         |                     |         |                                 |
| manovre di BLS devono essere applicate in ogni lattante o bambino i<br>vero che presenti le seguenti caratteristiche:                                 | in arresto cardiaco,<br>Contatta il Tutor     |                         |                     |         |                                 |
| on risponde agli stimoli (è incosciente),                                                                                                    |                                               |                         |                     |         |                                 |
| on respira o respira in modo anormale.                                                                                                    |                                               |                         |                     |         |                                 |
| 3LS Pediatrico e costituito da una serie di valutazioni, che devono e<br>acifiche azioni correttive e successivamente da una rivalutazione pe         | ∋ssere seguite dalle<br>:r capire se l'azione |                         |                     |         |                                 |
| fettuata sia stata efficace. È essenziale seguire questo schema per es<br>ione sia appropriata alla situazione e che gli effetti di ogni azione ci gu | sere sicuri che ogni<br>Jidino verso il passo | Storico richieste       | al Tutor            |         |                                 |
| ICCESSIVO.                                                                                                    | ~                                             |                         | Data                | Oggetto | Contenuto                       |
| Pagina 1 di 6                                                                                                    |                                               | #1658411753 0           | 21/07/2022 03:55:53 | prova   | Le manovre di BLS<br>Pediatrico |
|                                                                                                    |                                               | Nessuna risposta rice   | evuta               |         |                                 |
|                                                                                                    |                                               |                         |                     | /       |                                 |
| ediatrico per Non Sanitari FAQ                                                                                                    | ARCHIVIO FAQ Contatta il Tutor                |                         |                     |         |                                 |
| BLS Pediatrico per Non Come accedere ai contenuti                                                                                                    | del corso? delle tue richieste                |                         |                     |         |                                 |
| IRC Per accedere ai contenuti de<br>necessario rispondere prima                                                                                       | il corso è<br>a al Oggetto                    | Hai dei dubbi? Contatta | il                  |         |                                 |
|                                                                                                    | 20045                                         | Direttore di corso      |                     |         |                                 |
| questionario pre-corso.                                                                                                    |                                               |                         |                     |         |                                 |
| questionario pre-corso.                                                                                                    | Messaggio                                     |                         |                     |         |                                 |
| questionario pre-corso.                                                                                                    | Messaggio                                     |                         |                     |         |                                 |
| questionario pre-corso.                                                                                                    | Messaggio<br>Scrivi qui il tuo messaggio      |                         |                     |         |                                 |

### FAD IRC – Contatta il tutor

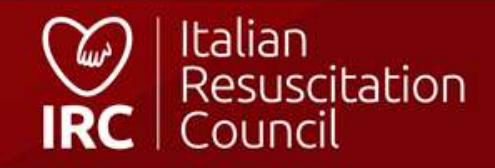

#### 🛱 Componi l'algoritmo

Sequenza BLS Pediatrico

#### Algoritmo

Al termine dello studio del capitolo dedicato alla sequenza della rianimazione cardiopolmonare di base, prova a riordinare l'algoritmo di Basic Life Support. Una volta premuto il tasto "Inizia" ti troverai di fronte all'algoritmo con le sequenza generata casualmente. Riordinalo e scopri quanto sei veloce!

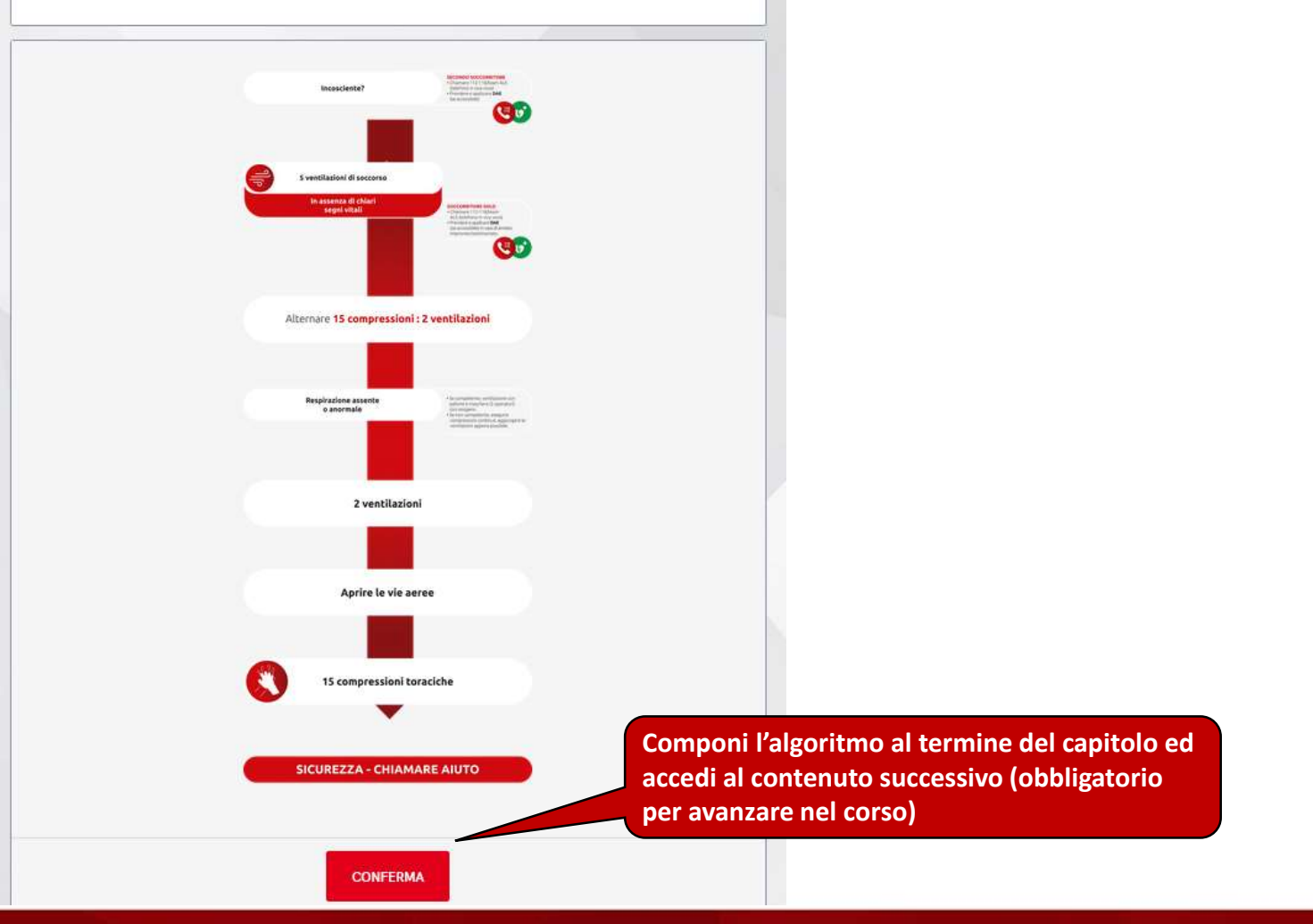

### FAD IRC – Componi l'algoritmo

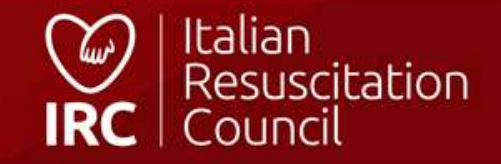

#### BLSD Pediatrico non sanitari Capitoli

COMPILA IL QUESTIONARIO DI FINE CORSO (da compilare dopo la videoconferenza)

Visualizza tutti i contenuti del corso ed accedi al questionario finale. La videoconferenza è a discrezione del direttore di corso e non è obbligatoria

1. BLSD Pediatrico non sanitari - Introduzione

Pagine consultate: 3/3

Documenti consultati: 0/0

Tempo minimo lettura capitolo

0%

Completato il 21/07/2022

2. Le manovre rianimatorie di base in età pediatrica per soccorritori non sanitari

### FAD IRC – Accedi al questionario finale

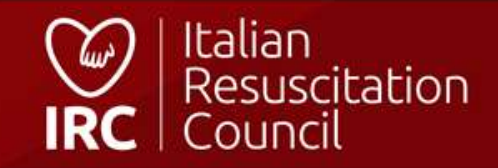

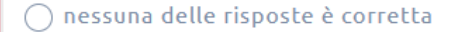

Le piastre adesive del DAE (Defibrillatore semi-Automatico Esterno) vanno posizionate:

() sul torace del paziente, sotto la clavicola a sinistra ed in regione ascellare media a

🔿 sul torace del paziente, sotto le due scapole

🔿 sul torace del paziente, sotto la clavicola a destra ed in regione ascellare media a sinistra

🔿 sulle spalle del paziente per non interferire con la RCP

TORNA ALLA HOME

CONCLUDI IL QUESTIONARIO

Rispondi alle domande e clicca per conoscere l'esito. Il questionario

può essere effettuato 2 volte. Il

terzo tentativo è a discrezione del Direttore che deve sbloccarlo

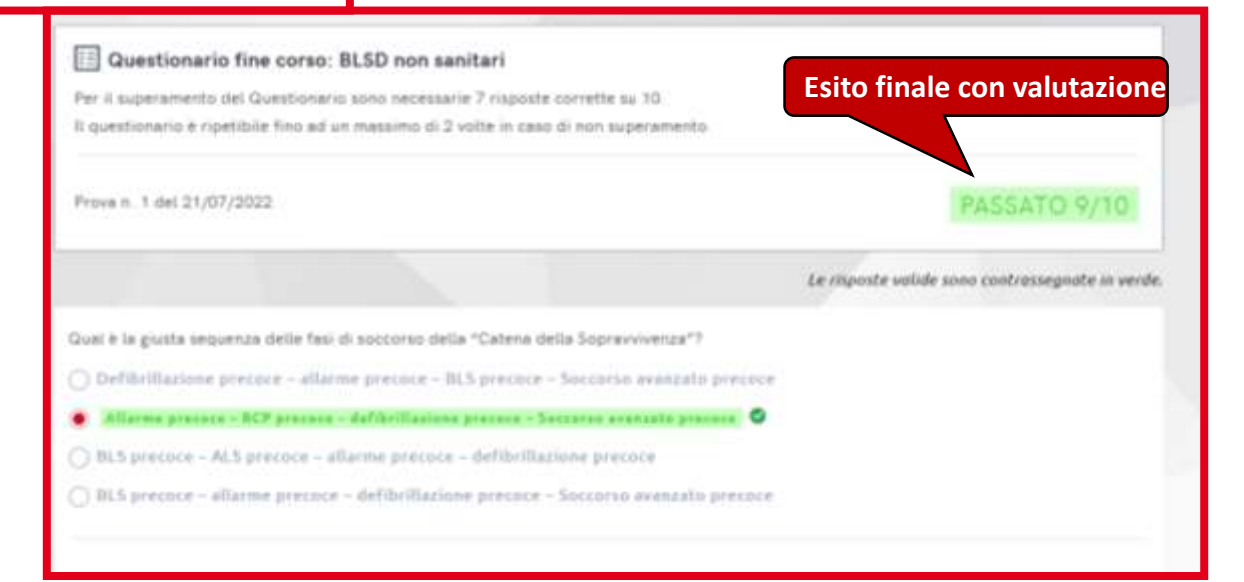

### **FAD IRC – Questionario finale**

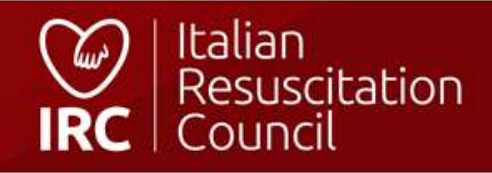

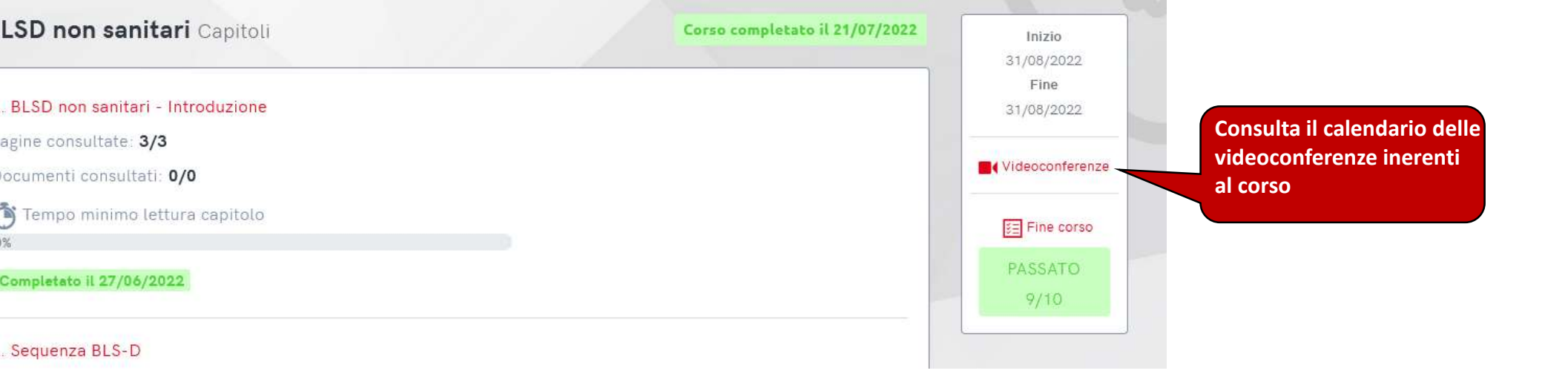

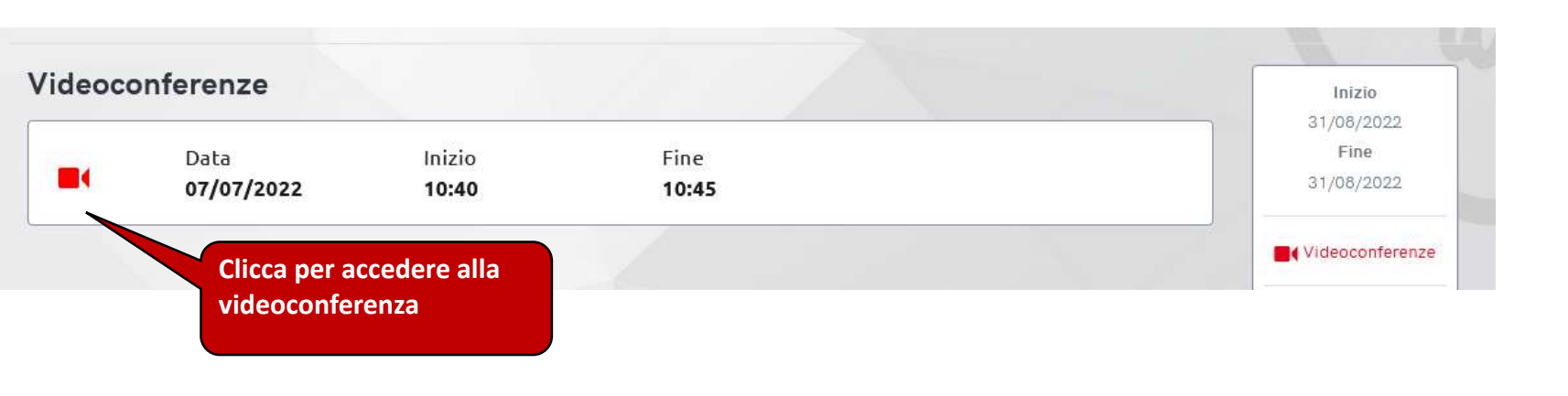

### **FAD** IRC – Videoconferenze

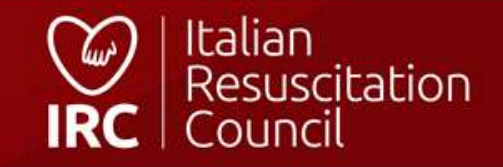

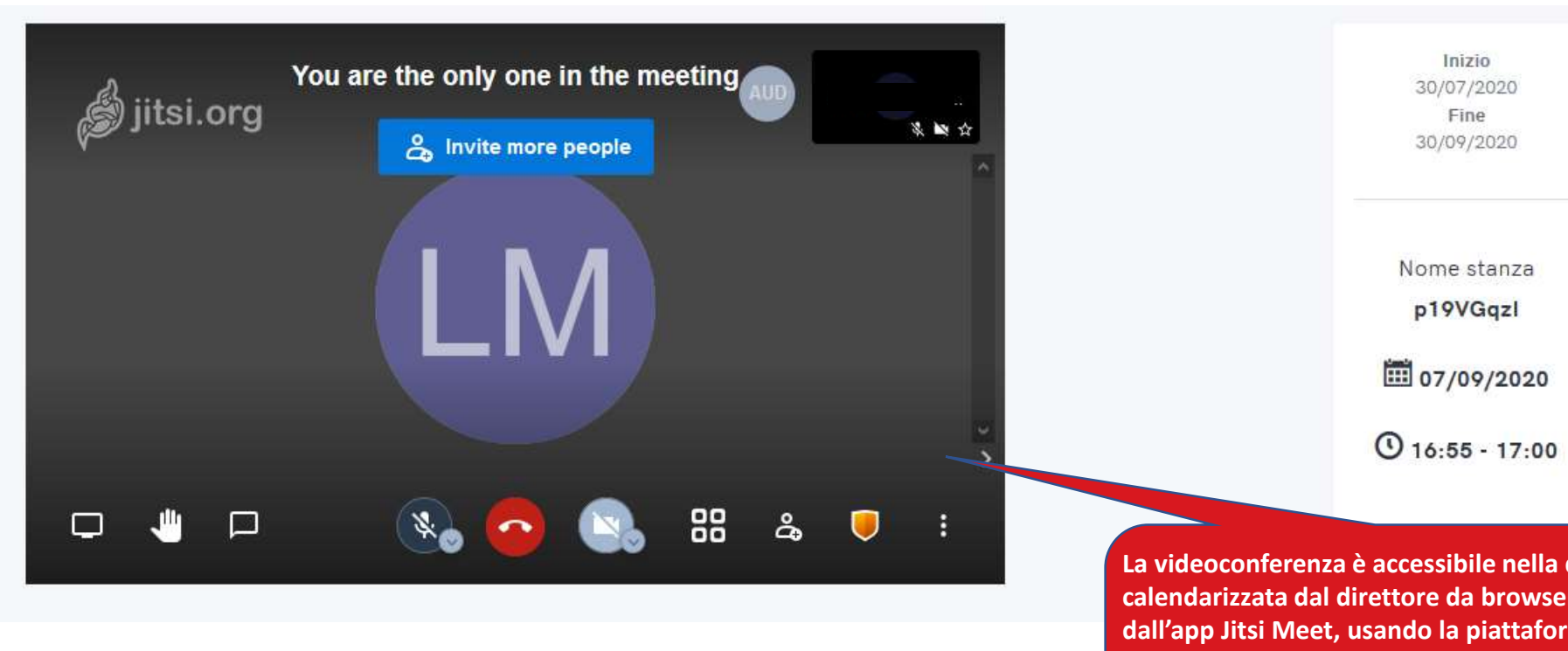

La videoconferenza è accessibile nella data calendarizzata dal direttore da browser oppure dall'app Jitsi Meet, usando la piattaforma FAD da smartphone:

### FAD IRC – Videoconferenze

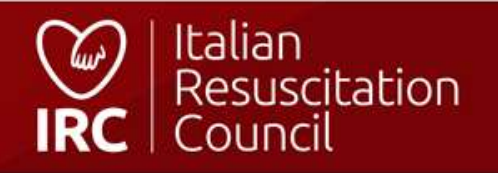

| Profilo Account Pagamenti <b>Corsi</b> ▼ Documenti Ordi                               | ini Qualifiche             |             |                                                                                                    |             |
|---------------------------------------------------------------------------------------|----------------------------|-------------|----------------------------------------------------------------------------------------------------|-------------|
| Dashboard / Area Personale                                                            | Area Personale di un Socio |             |                                                                                                    |             |
| Area Personale                                                                        |                            |             |                                                                                                    |             |
| <b>Profilo</b><br>Gestisci i tuoi dati anagrafici                                     |                            | Dettaglio → | <b>Account</b><br>Gestisci i tuoi parametri di accesso alla tua Area Riservata                                            | Dettaglio 🔶 |
|                                                                                       |                            |             |                                                                                                    |             |
| Pagamenti<br>Elenco Pagamenti Quote Associative                                       |                            | Dettaglio → | Corsi come Membro della Faculty<br>Visualizza i Corsi a cui hai partecipato come Istruttore, Istruttore in affiancamento, | Dettaglio 🔶 |
|                                                                                       |                            |             |                                                                                                    |             |
| Corsi da Partecipante<br>Visaulizza i Corsi a cui hai partecipato come Allievo e scar | ica gli Attestati          | Dettaglio → | Documenti<br>Visualizza i tuoi documenti                                                                                  | Dettaglio 🔿 |
|                                                                                       |                            |             |                                                                                                    |             |
| <b>Ordini</b><br>Visualizza i tuoi ordini a IRC Edizioni                              |                            | Dettaglio → | <b>Qualifiche</b><br>Visualizza le tue qualifiche                                                                         | Dettaglio → |
|                                                                                       |                            |             |                                                                                                    | talian      |

### Socio - Area Personale

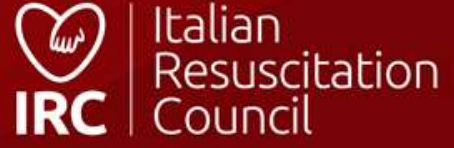

## Pagamenti

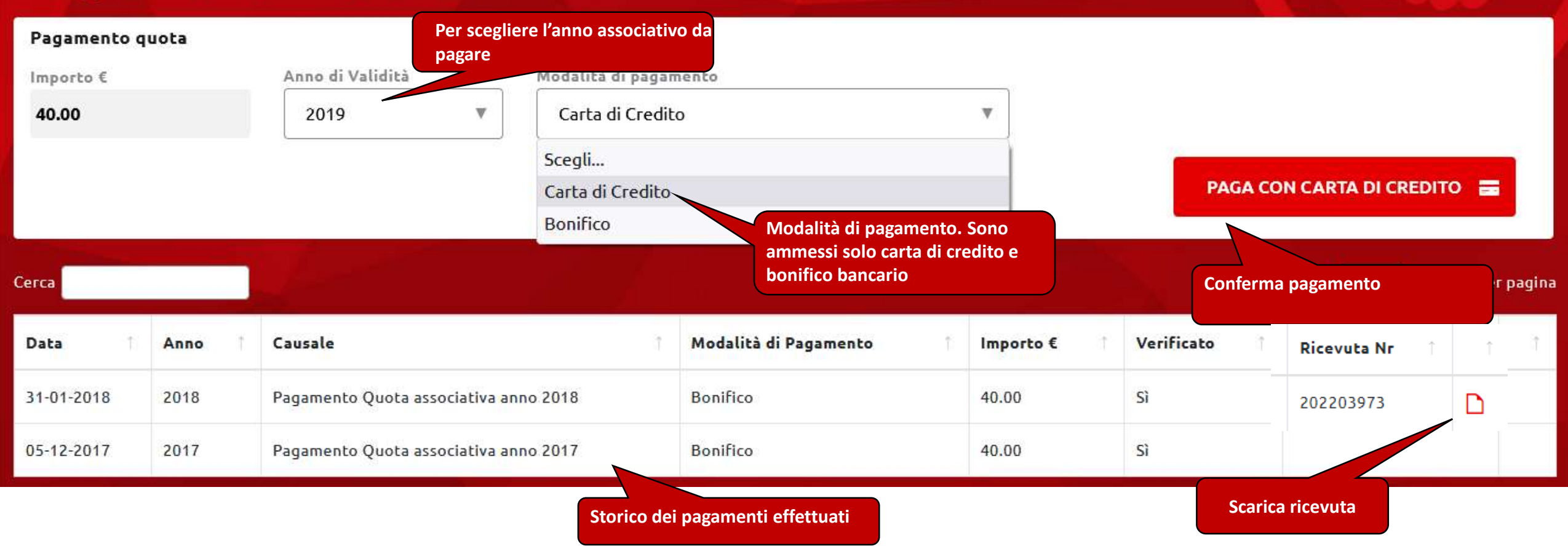

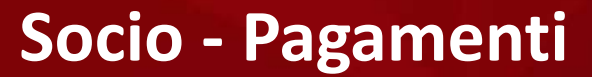

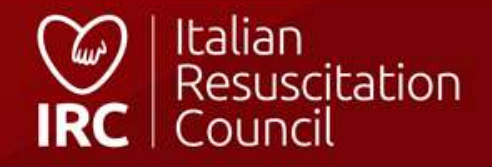

# **Ruoli e Qualifiche**

| ne |
|----|
|    |

Centro di formazione d'appartenenza

**Italian Resuscitation Council** 

| Qualifiche Per scaricare l'attestazione delle proprie qualifiche                                                                                         |
|----------------------------------------------------------------------------------------------------|
| <ul> <li>O6/07/2019 - Tipo di corso BLSD non sanitari Livello Istruttore</li> <li>O1/06/2019 - Tipo di corso BLSD sanitari Livello Istruttore</li> </ul> |
| 🛿 01/06/2019 - Tipo di corso BLSD non sanitari Livello Candidato Istruttore                                                                              |
| 29/11/2018 - Tipo di corso BLSD sanitari Livello Candidato Istruttore                                                                                    |
| 18/10/2016 - Tipo di corso BLSD sanitari Livello Potenziale Istruttore                                                                                   |

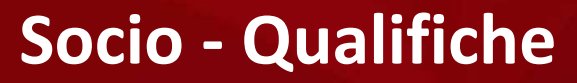

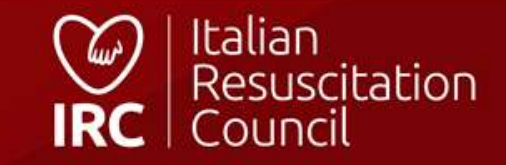

#### Documenti

#### Regolamenti

Regolamento Corsi IRC

Regolamento concessione patrocinio IRC

🔁 Regolamento esecutivo dello statuto Italian Resuscitation Council

Documenti riservati a disposizione dei Soci (Regolamenti, Verbali, ecc.)

an Resuscitation Council

🖹 Regolamento gestione segnalazioni Italian Resuscitation Council

#### Verbali

Verbale riunione CD IRC 28 settembre 2020 (teleconferenza) Verbale riunione CD IRC 30 luglio 2020 (teleconferenza) P Verbale Assemblea Ordinaria Soci IRC 20 giugno 2020 (teleconferenza) A Verbale riunione CD IRC 16 giugno 2020 (teleconferenza) Verbale riunione CD IRC 18 maggio 2020 (teleconferenza) Verbale riunione CD IRC 29 aprile 2020 (teleconferenza) P Verbale riunione CD IRC 10 aprile 2020 (teleconferenza) P Verbale riunione CD IRC 14 marzo 2020 (teleconferenza) Verbale riunione CD IRC 29 febbraio 2020 (teleconferenza) Verbale riunione CD IRC 18 gennaio 2020 Verbale riunione CD IRC 17 dicembre 2019 (teleconferenza) P Verbale riunione CD IRC 30 novembre 2019 P Verbale riunione CD IRC 19 ottobre 2019 A Verbale Commissione Elettorale IRC 2019 Verbale Assemblea Ordinaria Soci IRC 11-12 ottobre 2019 P Verbale riunione CD IRC 07 settembre 2019 Verbale riunione CD IRC 1 agosto 2019 (teleconferenza) Verbale riunione CD IRC 20 luglio 2019 (teleconferenza) Verbale riunione CD IRC 26 giugno 2019 (teleconferenza) P Verbale Assemblea Ordinaria Soci IRC 26 Giugno 2019 Verbale riunione CD IRC 19 giugno 2019 (teleconferenza)

Verbale riunione CD IRC 27 ottobre 2018 (teleconferenza) A Verbale riunione CD IRC 21 settembre 2018 Verbale riunione CD IRC 21 luglio 2018 Verbale Assemblea Ordinaria Soci IRC 16 giugno 2018 Allegato verbale riunione CD IRC 16 giugno 2018 (riunione Referenti Regionali) Verbale riunione CD IRC 16 giugno 2018 A Verbale riunione CD IRC 21 aprile 2018 A Verbale riunione CD IRC 4 marzo 2018 Verbale riunione CD IRC 19-20 gennaio 2018 Verbale riunione CD IRC 3 dicembre 2017 A Verbale riunione CD IRC 19 novembre 2017 A Verbale riunione CD IRC 14 ottobre 2017 Verbale riunione CD IRC 12 ottobre 2017 A Verbale riunione CD IRC 22-23 settembre 2017 A Verbale riunione CD IRC 7-8 luglio 2017 Verbale Assemblea Ordinaria Soci IRC 27 maggio 2017 Verbale riunione CD IRC 26-27 maggio 2017 Verbale riunione CD IRC 26 aprile 2017 (teleconferenza) Verbale riunione CD IRC 31 marzo-1 aprile 2017 Verbale riunione CD IRC 12 febbraio 2017 Verbale riunione CD IRC 13-14 gennaio 2017

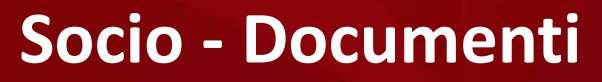

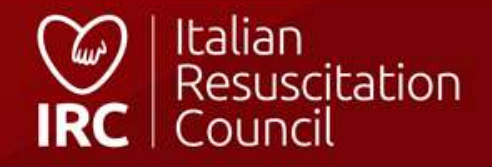

# Database corsi

| Dashboar                                                                                                | ricerca allievo (codice fiscale)                                                                                                    | Cerca                                       | ricerca direttori e Istruttori IRC                                                                                                    | Cerca                                   |
|----------------------------------------------------------------------------------------------------|----------------------------------------------------------------------------------------------------|---------------------------------------------|----------------------------------------------------------------------------------------------------|-----------------------------------------|
| Amministrazione<br>Area Personale<br>Calendario Corsi<br>Gestione Corsi<br>IRC Edizioni<br>Gestione FAD | GESTIONE CORSI - ELENCO CORSI<br>regi in attesa di approv<br>(SOLO PER<br>Corso<br>Sezione Amministrazione (l'utenza del<br>Centro di Formazione è collegata al profilo<br>del Referente e del Co-Referente del Centro<br>di Formazione) – responsabile CdF | OCODICE FISCALE)                            | ESTIONE CORSI - ELENCO CORSI<br>FORSI da chiudere<br>DLSD sanitari<br>BLSD non sanitari<br>BLSD sanitari<br>VEDI TUTTI I CORSI DA CHIUDERE → | 25/04/2021<br>15/01/2021<br>18/12/2020  |
|                                                                                                    | Gestione dei corsi – Attivazione corsi<br>intermedi e avanzati e elenco corsi da<br>Direttore<br>ALS<br>ALS<br>ALS<br>DILS<br>VEDI TUTTI IN ATTESA DI CHIUSURA →                                                                                            | 3<br>26/04/2021<br>19/04/2021<br>26/10/2020 | GESTIONE CORSI - ELENCO CORSI<br>Corsi futuri da direttore<br>Corso Direttori<br>VEDI TUTTI I CORSI →                                        | <b>1</b><br>09/07/2021                  |
|                                                                                                    | GESTIONE CORSI - ELENCO ISCRIZIONI<br>Elenco delle iscrizioni<br>B                                                                                                    | <b>3</b><br>LSD sanitari   02/11/2020       | AREA PERSONALE - CORSI COME MEMBRO DELLA FAG<br><b>Corsi futuri in cui faccio parte de</b><br>BLSD non sanitari                              | culty<br>ella faculty 225<br>16/04/2021 |

**Direttore Corsi/Responsabile CdF - Dashboard** 

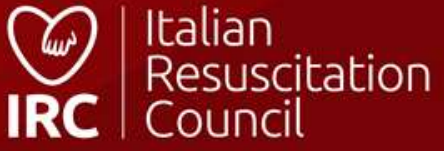

## Ricerca allievo

Codice Fiscale

Codice\_fiscale\_allievo

CERCA

| <b>Nome allievo</b><br>Elenco corsi da partecipante |            | Storico dei corsi svo<br>(funzione disponibil<br>corso e responsabile | lti con IRC da un allie<br>e solo per i Direttori<br>e CdF) | evo<br>di           |
|-----------------------------------------------------|------------|-----------------------------------------------------------------------|-------------------------------------------------------------|---------------------|
| Tipo di corso \$                                    | Data 🗘     | Città ¢                                                               | Prov \$                                                     | Regione 🗢           |
| BLSD non sanitari                                   | 16/12/2019 | Bologna                                                               | во                                                          | EMILIA ROMAGNA      |
| BLSD sanitari                                       | 14/01/2021 | а                                                                     | SM                                                          | REP. SAN MARINO     |
| BLSD Pediatrico Sanitari                            | 19/01/2021 | BOLZANO                                                               | BZ                                                          | TRENTINO-ALTO ADIGE |
| GIC Base                                            | 12/01/2021 | v                                                                     | PZ                                                          | BASILICATA          |
| PTC Base                                            | 21/01/2021 | Bologna                                                               | во                                                          | EMILIA ROMAGNA      |
| BLSD sanitari                                       | 20/01/2021 | prova                                                                 | во                                                          | EMILIA ROMAGNA      |

### Direttore Corsi/Responsabile CdF – Ricerca allievo

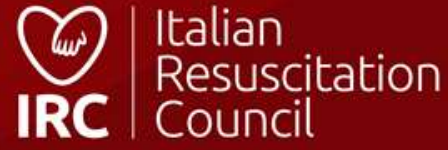

## Corsi

| Elenco Corsi                                           |                                                                                                    | Iscrizioni<br>Richieste di iscrizione ai corsi            |             |
|--------------------------------------------------------|----------------------------------------------------------------------------------------------------|-----------------------------------------------------------|-------------|
|                                                        | Dettaglio →                                                                                         |                                                           | Dettaglio 🔶 |
| Documenti                                              | Per programmare corsi avanzati ed<br>intermedi/ accedere allo storico d<br>corsi ed ai corsi futuri | ei propri<br>ortazione anagrafiche                        |             |
| Materiale didattico scaricabile dal Direttore di corso | Dettaglio 🔶                                                                                         | Procedura di importazione delle anagrafiche da file Excel | Dettaglio 🔶 |

### **Direttore Corsi/Responsabile CDF – Gestione Corsi**

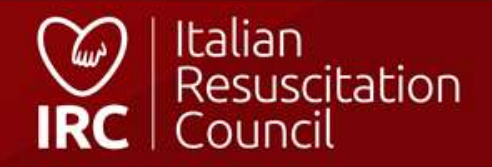

### **Elenco Corsi Direttore**

| Ricerca<br>ID     | Tipo<br>Scegli  |            | v Dal   | 1       | AL             | Stato corso  | Per attivare un nuovo corso<br>intermedio/avanzato |
|-------------------|-----------------|------------|---------|---------|----------------|--------------|----------------------------------------------------|
| Regione<br>Scegli |                 | Prov<br>v  | Città   |         |                |              | CERCA                                              |
| ID                | Tipo \$         | Data 🗸     | Città 🕈 | Prov \$ | Regione 🗢      | Stato        | Note Per accedere alla FAD del cors                |
| 150208            | Corso Direttori | 09-07-2021 | Bologna | во      | EMILIA ROMAGNA | DA APPROVARE |                                                    |

| 150208 | Corso Direttori       | 09-07-2021 | Bologna | BO | EMILIA ROMAGNA | DA APPROVARE |       |
|--------|-----------------------|------------|---------|----|----------------|--------------|-------|
| 150203 | ALS                   | 26-04-2021 | Bologna | во | EMILIA ROMAGNA | DA CHIUDERE  |       |
| 150202 | BLSD sanitari         | 25-04-2021 | bologna | во | EMILIA ROMAGNA | APPROVATO    | / 🛛 🖵 |
| 150205 | ALS                   | 19-04-2021 | Bologna | во | EMILIA ROMAGNA | DA CHIUDERE  | ×     |
| 150187 | BLSD non sanitari [r] | 15-01-2021 | v       | AQ | ABRUZZO        | APPROVATO    | 10    |
| 149330 | BLSD sanitari         | 21-12-2020 | Bologna | во | EMILIA ROMAGNA | CHIUSO       |       |
| 145005 | PLSD capitari         | 18 12 2020 | Rologna | RO |                |              | 10    |

Direttore Corsi – Attivazione corsi Avanzati/Intermedi

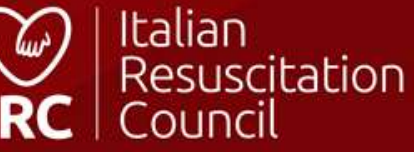

CREA NUOVO

#### Crea nuovo corso

| Dettagli                     |                                                            |
|------------------------------|------------------------------------------------------------|
| Direttore I Ipologia di cors | Campo obbligatorio in fase di chiusura del corso (avvenuta |
| Data Inizio                  | consegna manuali ai discenti)                              |
|                              |                                                            |
| Tipo corso                   | Funzione +                                                 |
| Scegli Y                     | REGOLARE                                                   |
| Scegli                       | Materiale                                                  |
| ILS<br>ALS                   | NO T                                                       |
| ILS                          |                                                            |
| Sede                         |                                                            |
| Indirizzo                    | CIRLÀ CAP Regione Prov                                     |
|                              | Bologna EMILIA ROMAGNA T BO T                              |
|                              |                                                            |
| Contatti                     |                                                            |
| E-mall                       |                                                            |
|                              |                                                            |
| preposta/Segret              |                                                            |
| Note                         |                                                            |
|                              | Campo note visibile a chiungue nel Calendario Corsi        |
|                              |                                                            |
|                              |                                                            |
| Note (calendario corso)      |                                                            |
| Max 200 caratteri            |                                                            |
|                              |                                                            |
|                              |                                                            |
| Info Orari<br>Inizio         | Fine                                                       |
| -:-                          |                                                            |
|                              |                                                            |
|                              |                                                            |

## Direttore Corsi/Responsabile CdF– Creazione corso

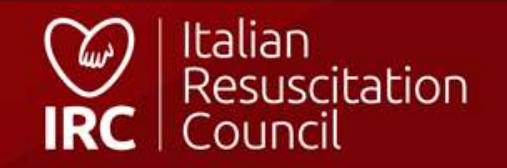
| Dettagli Corso Modifica date Faculty Allio                                                                                                    | Accedi alla FAD<br>evi FAD                | Una volta attivato il corso, è possibile copiare il link e inviarlo agli<br>allievi – una volta effettuato l'accesso al database, il link indirizza |                |
|----------------------------------------------------------------------------------------------------|-------------------------------------------|----------------------------------------------------------------------------------------------------|----------------|
| Link per iscrizione: https://db2020.ircouncil.it/calo<br>id: 150210<br>Centro di Formazione:<br>Tipo corso: ILS<br>Funzione: Regolare<br>Data inizio: 30/07/2021 - Data fine: 30/07/2021<br>Direttore: | endario/iscrizione-al-corso/150210/dae700 | passare dal Calendario corsi                                                                                                    |                |
| Dettagli Aperto al Pubblico NO V                                                                                                    | Materiale<br>SI                           | Numero Massimo di Partecipanti — 10 +                                                                                                    |                |
| Sede<br>Indirizzo<br>Via Croce Coperta                                                                                                    | Città<br>Bologna                          | CAP Regione<br>40128 EMILIA ROMAGNA                                                                                                    | Prov<br>T BO T |

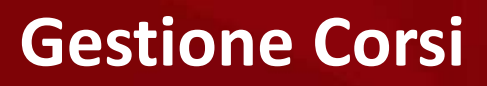

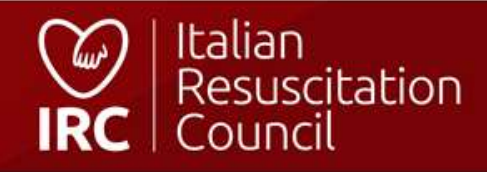

# Modifica date

#### id: 150210

Centro di Formazione:

Tipo corso: ILS

Funzione: Regolare

Data inizio: 30/07/2021 - Data fine: 30/07/2021

#### Dettagli

| Data inizio                                        | Data fine                                                                                                   |                    |                  |  |
|----------------------------------------------------|----------------------------------------------------------------------------------------------------|--------------------|------------------|--|
| Attenzione: modific                                | ando le date del corso la faculty già inser                                                                 | ita verrà dismessa |                  |  |
| E' possibile m<br>rispetto del R<br>della data car | nodificare la data di un corso nel<br>Regolamento Corsi IRC – la modifica<br>ncella la faculty già inserita |                    | INDIETRO ← SALVA |  |

# Gestione Corsi – Modifica date

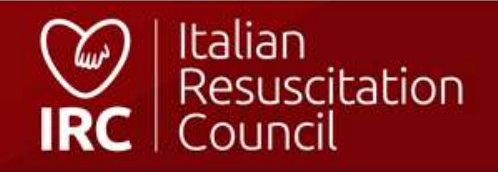

| co-Direttore           |            |
|------------------------|------------|
| Co-Direttore seleziona | Aggiungi 🕂 |
|                        |            |

#### Direttore in affiancamento

Si ricorda che l'affiancamento di un Candidato uscito dal Corso Direttori in classe 2 può essere effettuato soltanto nei corsi diretti da un Formatore GIC o Corso Direttori. Gli affiancamenti richiesti devono essere effettuati con Direttori differenti. N.B. Ai fini del raggiungimento dell'abilitazione di direttore, il candidato deve effettuare gli affiancamenti richiesti in corsi pieni. Gli affiancamenti svolti nei corsi retraining non concorrono al raggiungimento dell'abilitazione full.

| Direttore in affiancar | nento                                                                                                    | Aggiungi +                                              |
|------------------------|----------------------------------------------------------------------------------------------------|---------------------------------------------------------|
| Istruttori             | 1. Per cercare l'istruttore da inserire in faculty<br>(vengono visualizzati solamente coloro in regola<br>con quote ed abilitazioni) | 2. Per confermare il nominativo scelto<br>nella faculty |
| Nome ist               | ruttore                                                                                                    | Aggiungi 🕂                                              |

#### Istruttori in affiancamento

Si ricorda che l'affiancamento di un Candidato uscito dal GIC in classe 2 può essere effettuato soltanto nei corsi cui faculty soddisfa il vincolo della presenza al suo interno di un Formatore GIC. N.B. Ai fini del raggiungimento dell'abilitazione di istruttore, il candidato deve effettuare gli affiancamenti richiesti in corsi pieni. Gli affiancamenti svolti nei corsi retraining non concorrono al raggiungimento dell'abilitazione full.

# Gestione Corsi – Ricerca istruttori

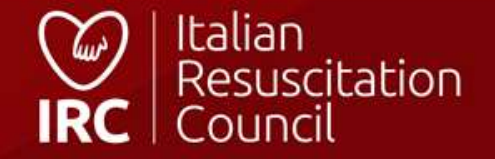

# Elenco allievi

|                                |                              | k.    |                            |              |                                                                                                    |                 |
|--------------------------------|------------------------------|-------|----------------------------|--------------|----------------------------------------------------------------------------------------------------|-----------------|
| 150202                         |                              |       |                            |              |                                                                                                    |                 |
| itro di Formazione:            |                              |       |                            |              |                                                                                                    |                 |
| o corso: <b>BLSD sanitar</b> i | i.                           |       |                            |              |                                                                                                    |                 |
| izione: <b>Regolare</b>        |                              |       |                            |              |                                                                                                    |                 |
| a inizio: <b>25/04/2021</b> -  | Data fine: <b>25/04/2021</b> |       |                            |              | Por corcoro o incoriro un allic                                                                                                    |                 |
| ettore:                        |                              |       |                            | ľ            | Per cercare e inserire un allie                                                                                                    | vo nel corso    |
| ucatore:                       |                              |       |                            |              |                                                                                                    |                 |
|                                |                              |       |                            |              |                                                                                                    | Aggiungi +      |
| ata iscrizione                 | 1 Nominativo                 | Email | Categoria                  | Attestato N. | f Esito f                                                                                                    | T T             |
|                                |                              | Î     | No data available in table |              |                                                                                                    |                 |
|                                |                              |       |                            |              |                                                                                                    | Indietro Avanti |
|                                |                              |       |                            |              |                                                                                                    |                 |
|                                |                              |       |                            |              |                                                                                                    | CHIUSURA 🗹      |
|                                |                              |       |                            |              | Circle Circle Ci | )   Italian     |

### Gestione Corsi – Ricerca Allievi

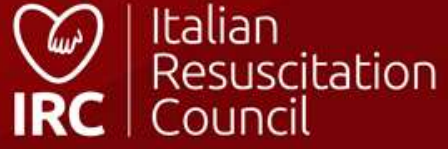

# Aggiungi allievo

| id: <b>150202</b>             |                             |           |                   |                        |                                                                                                    |                                                                                                    |
|-------------------------------|-----------------------------|-----------|-------------------|------------------------|----------------------------------------------------------------------------------------------------|----------------------------------------------------------------------------------------------------|
| Centro di Formazion           | e:                          | Per c     | ercare un allievo | o da inserire nel cors | o. Il                                                                                                    |                                                                                                    |
| Tipo corso: BLSD sai          | nitari                      | sister    | ma restituisce ui | n risultato inserendo  | almeno 3                                                                                                    |                                                                                                    |
| Funzione: Regolare            |                             | carat     | teri in uno dei c | ampi di ricerca dispo  | onibili. Si                                                                                                    |                                                                                                    |
| Data inizio: <b>25/04/2</b> 0 | 021 - Data fine: 25/04/2021 | consi     | glia di effettuar | e sempre la ricerca p  | er codice                                                                                                    |                                                                                                    |
| Direttore:                    |                             | fiscal    | e!                |                        |                                                                                                    |                                                                                                    |
| Educatore:                    |                             |           |                   |                        |                                                                                                    |                                                                                                    |
| Nome                          |                             | Cognome   |                   | Еп                     | nail                                                                                                    | Codice Fiscale                                                                                                    |
|                               |                             | esecutore |                   |                        |                                                                                                    |                                                                                                    |
|                               |                             |           |                   |                        | Nell'elenco degli allievi, f<br>che rispettano i requisiti<br>professionale (i profili «la<br>inseriti in un corso per sa<br>mail e consenso trattame | figurano solamente i profili<br>per il corso: categoria<br>aici» non possono essere<br>anitari), profilo attivo con<br>ento dati personali, |
| Тіро                          | Nominativo                  | (†        | CF                | Categoria              | maggiori di 16 anni                                                                                                    | Prov                                                                                                    |
| Esecutore                     | Esecutore test              |           | ESE123            | Medico                 | 01/01/1990                                                                                                    | Per aggiungere l'allievo nel corso. Se la freccia è grigia, l'allievo ha                                                                    |
|                               |                             |           |                   |                        |                                                                                                    | già inviato la richiesta d'iscrizione<br>e dev'essere approvata da<br>Gestione Corsi->Iscrizioni.                                           |

### **Gestione Corsi – Inserimento allievo**

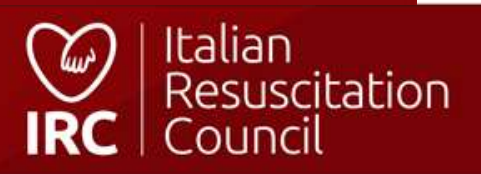

# Elenco allievi

| id: <b>147785</b><br>Centro di Formazione:<br>Tipo corso: <b>BLSD Pediatrico Sanitari</b><br>Funzione: <b>Regolare</b><br>Data inizio: <b>12/04/2021</b> - Data fine: <b>12/04/2021</b><br>Direttore: | Per                                                        | esportare i dati degli allievi inseriti     |
|----------------------------------------------------------------------------------------------------|------------------------------------------------------------|---------------------------------------------|
|                                                                                                    |                                                            | Esporta 🗷 Aggiungi 🕇                        |
| Data iscrizione 1 Nominativo Em                                                                                                    | Categoria                                                  | Attesta Per inserire la valutazione         |
| 25 Jun 21                                                                                                    | Professionista del soccorso/Studente Professioni sanitarie | <u> </u>                                    |
|                                                                                                    |                                                            | Per eliminare l'allievo dal<br>corso Avanti |
|                                                                                                    |                                                            | Per chiudere il corso                       |
|                                                                                                    |                                                            |                                             |

### **Gestione Corsi – Elenco allievi**

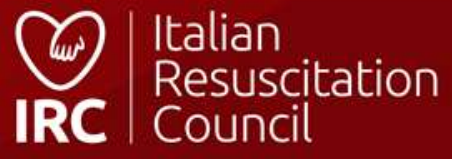

# Modifica valutazione

| Corso: BLSD sanitari [25/04/2021] (BO)<br>Allievo:<br>Posizione: Esecutore                                       | Presente al corso<br>Si<br>No                                                                                            |
|----------------------------------------------------------------------------------------------------|----------------------------------------------------------------------------------------------------|
| Dettaglio         Test teorico       Skill test 1       Skill test 2         90       Passa       V       Scegli |                                                                                                    |
| Esito<br>Passa                                                                                                   | Per segnalare come Potenziale Istruttore un allievo Per salvare la valutazione dell'allievo SALVA E SEGNALA ? INDIETRO ← |

#### **Gestione Corsi – Valutazione allievo**

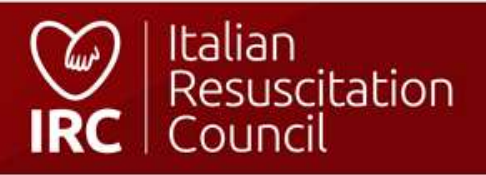

#### Elenco Corsi Iscrizioni Documenti Impor

Dashboard / Corsi / Elenco Corsi / Dettagli cors

Dettagli Corso Modifica date Faculty

# Modifica valuta:

Corso: BLSD sanitari [25/04/2021] - - (BC Allievo:

| D | e | t | t | a | g | li | 0 |
|---|---|---|---|---|---|----|---|
|   |   |   |   |   |   |    |   |

| Test teorico | Ski |
|--------------|-----|
| 95           |     |
|              |     |

|  |   | л | R | 18 | 0 |
|--|---|---|---|----|---|
|  | - |   |   | 10 | - |

Passa

| Confermato da: Istruttore/D | Direttore proponente |
|-----------------------------|----------------------|

#### Candidato

Scegli...

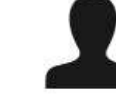

test

assa

Professionista del soccorso/Studente Professioni sanitarie - Soccorritore

#### Criteri

Supera il test teorico con percentuale maggiore al 95%

🔵 Esegue lo Skill Test senza nessun errore di sequenza e tecnica

Il candidato istruttore dimostra di accettare la metodologia proposta, partecipa in modo critico e costruttivo alla learning conversation e accetta il rinforzo costruttivo

Il candidato ha un atteggiamento positivo nei confronti del corso, senza essere troppo esuberante e con umorismo controllato; Dimostra interesse a partecipare al corso; Non parla o gioca con il telefono, non esce ripetutamente dalle isole di addestramento, non interviene con atteggiamento di giudizio o superiorità nelle discussioni, fa domande pertinenti; Mostra autocontrollo e capacità di ascolto

 Il candidato accetta il coinvolgimento diretto e rappresenta un p per gli altri discenti

Padroneggia conoscenze e abilità pratiche, trasmette sicurezza e na caperie professionale diretta nel soccorso e nella gestione delle emergenze, con parti riferimento alla disciplina di interesse

SALVA 🗎

# **Gestione Corsi – Segnalazione Potenziale Istruttore**

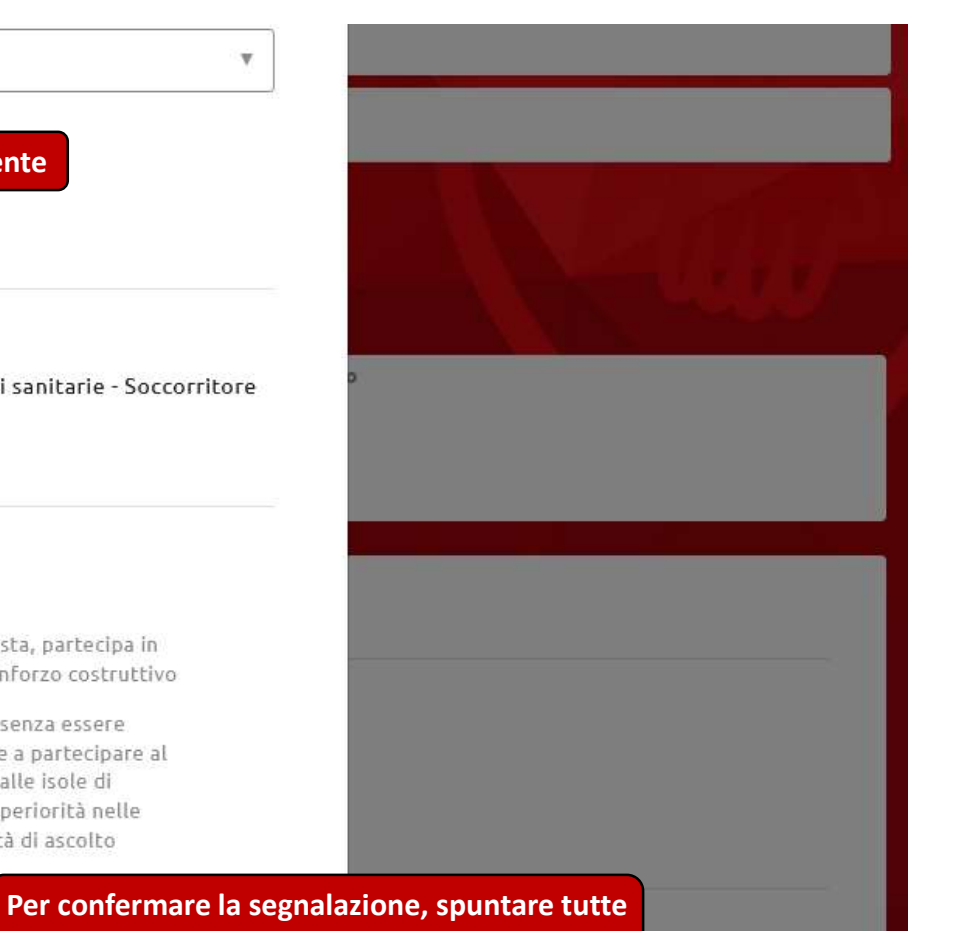

SEGNALA T

INDIETRO +

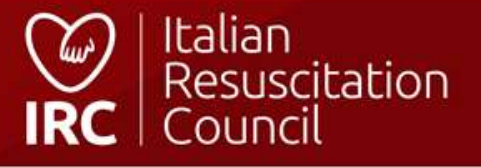

| Direttore                                                                                                    |                     |
|----------------------------------------------------------------------------------------------------|---------------------|
| co-Direttore          Co-Direttore         Image: transmission of the selection of the selecti | Aggiungi +          |
| Istruttore<br>Per segnalare un istruttore come Potenziale Direttore<br>Seleziona<br>Istruttore                                                                                                    | Aggiungi +          |
|                                                                                                    | INDIETRO ← CHIUSURA |

### **Gestione Corsi – Segnalazione Potenziale Direttore**

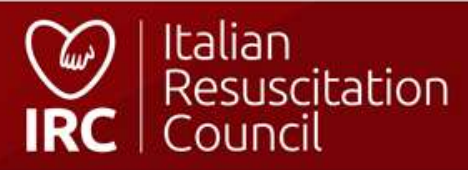

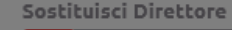

#### + seleziona

#### co-Direttore

| Co-Di | irettore  |
|-------|-----------|
| Ð     | seleziona |

#### Direttore in affiancamento

Si ricorda che l'affiancamento di un Candidato uscito dal Corso Dirett N.B. Ai fini del raggiungimento dell'abilitazione di direttore, il candid

| Diret | tore | in | affi | anca | mer |
|-------|------|----|------|------|-----|
| Ð     | sel  | ez | iona |      |     |

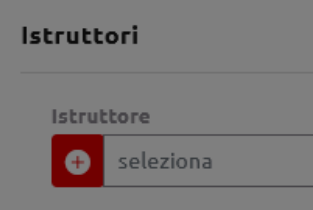

**BIANCHINI SARAH** 

Istruttori in affiancamento

#### Direttore:

\_ \_ . . \_ \_ . . \_ . . .

#### **Candidato Direttore**

Infermiere/Ostetrica - Infermiere

#### Criteri

O Minimo 8 corsi svolti in qualità di Istruttore a pieno titolo

O Esperto dei contenuti scientifici del Corso.

C Esperienza professionale specifica rispetto alle competenze sviluppate nel Corso

- Condivide la filosofia didattica IRC, è flessibile, fortemente motivato e consapevole delle responsabilità connesse al ruolo di Direttore di Corso
- Gestione di ogni metodologia didattica prevista (lezioni interattive, workshop, sessioni di addestramento pratico per l'acquisizione di abilità tecniche, simulazioni).
   Conduzione delle sessioni di valutazione formativa continua e sommativa– certificativa più complesse per criticità relazionali o di apprendimento
- Ha spiccate competenze relazionali, metodologiche e organizzative necessarie per la Direzione di Corsi, in particolare per il coordinamento, la supervisione, l'animazione/facilitazione di gruppi di adulti in situazione di appr gruppi di istruttori
- Padroneggia conoscenze e abilità pratiche, trasmette sicurezza e le voci dell'elenco professionale diretta nel soccorso e nella gestione delle emergenze, con para

SALVA 🗎

tori differenti.

# Gestione Corsi – Segnalazione Potenziale Direttore

riferimento alla disciplina di interesse

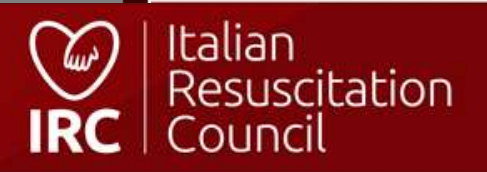

| Direttore in affiancamento                                                                                                    |                                                                                        |                                                                           |                                                                                                    |                                 |   |            |            |
|----------------------------------------------------------------------------------------------------|----------------------------------------------------------------------------------------|---------------------------------------------------------------------------|----------------------------------------------------------------------------------------------------|---------------------------------|---|------------|------------|
| Si ricorda che l'affiancamento di un Candidato uscito dal Corso Direttori<br>N.B. Ai fini del raggiungimento dell'abilitazione di direttore, il candidati | Istruttore in affia                                                                    | ncament                                                                   | o                                                                                                    |                                 | × | ifferenti. |            |
| Direttore in affiancamento  eta seleziona                                                                                                    |                                                                                        |                                                                           |                                                                                                    |                                 |   |            |            |
|                                                                                                    |                                                                                        | c                                                                         | Categoria                                                                                                    | Professione                     |   |            |            |
| Istruttori                                                                                                    |                                                                                        | h                                                                         | nfermiere/Ostetrica                                                                                                   | Infermiere<br>Emergenza/Urgenza |   |            |            |
| Istruttore                                                                                                    | Email                                                                                  | т                                                                         | elefono                                                                                                    | Cellulare                       |   |            |            |
| Istruttori in affiancamento                                                                                                    | Co<br>Valutazione o<br>Dopo il secon<br>passato a istr<br>automatico o<br>rimandato pe | dell'istrutto<br>ndo affiano<br>ruttore FUI<br>lel profilo<br>er un terzo | ore in affiancamento:<br>camento, potrà essere<br>LL (aggiornamento<br>a chiusura corso) oppu<br>ed ultimo affiancame | re<br>nto                       |   |            |            |
| Si ricorda che l'affiancamento di un Candidato uscito dal GIC in classe 2<br>N.B. Al fini del raggiungimento dell'abilitazione di istruttore, il candidat | Esito dell'affia                                                                       | nto                                                                       |                                                                                                    |                                 |   |            |            |
|                                                                                                    | Scegli                                                                                 |                                                                           |                                                                                                    |                                 |   |            |            |
|                                                                                                    | Scegli                                                                                 |                                                                           |                                                                                                    |                                 |   |            |            |
|                                                                                                    | Passa<br>Non passa                                                                     |                                                                           |                                                                                                    |                                 |   |            |            |
|                                                                                                    |                                                                                        |                                                                           |                                                                                                    |                                 |   |            | CHIUSURA 🗹 |

### **Direttore Corsi – Istruttore in affiancamento**

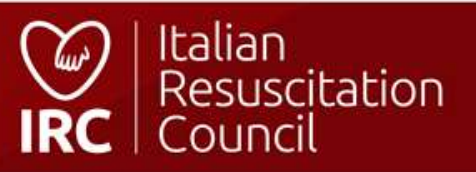

| Direttore in affiancamento                                                                                                    |                                                                                        |                                                                           |                                                                                                    |                                 |   |            |            |
|----------------------------------------------------------------------------------------------------|----------------------------------------------------------------------------------------|---------------------------------------------------------------------------|----------------------------------------------------------------------------------------------------|---------------------------------|---|------------|------------|
| Si ricorda che l'affiancamento di un Candidato uscito dal Corso Direttori<br>N.B. Ai fini del raggiungimento dell'abilitazione di direttore, il candidati | Istruttore in affia                                                                    | ncament                                                                   | o                                                                                                    |                                 | × | ifferenti. |            |
| Direttore in affiancamento  eta seleziona                                                                                                    |                                                                                        |                                                                           |                                                                                                    |                                 |   |            |            |
|                                                                                                    |                                                                                        | c                                                                         | Categoria                                                                                                    | Professione                     |   |            |            |
| Istruttori                                                                                                    |                                                                                        | h                                                                         | nfermiere/Ostetrica                                                                                                   | Infermiere<br>Emergenza/Urgenza |   |            |            |
| Istruttore                                                                                                    | Email                                                                                  | т                                                                         | elefono                                                                                                    | Cellulare                       |   |            |            |
| Istruttori in affiancamento                                                                                                    | Co<br>Valutazione o<br>Dopo il secon<br>passato a istr<br>automatico o<br>rimandato pe | dell'istrutto<br>ndo affiano<br>ruttore FUI<br>lel profilo<br>er un terzo | ore in affiancamento:<br>camento, potrà essere<br>LL (aggiornamento<br>a chiusura corso) oppu<br>ed ultimo affiancame | re<br>nto                       |   |            |            |
| Si ricorda che l'affiancamento di un Candidato uscito dal GIC in classe 2<br>N.B. Al fini del raggiungimento dell'abilitazione di istruttore, il candidat | Esito dell'affia                                                                       | nto                                                                       |                                                                                                    |                                 |   |            |            |
|                                                                                                    | Scegli                                                                                 |                                                                           |                                                                                                    |                                 |   |            |            |
|                                                                                                    | Scegli                                                                                 |                                                                           |                                                                                                    |                                 |   |            |            |
|                                                                                                    | Passa<br>Non passa                                                                     |                                                                           |                                                                                                    |                                 |   |            |            |
|                                                                                                    |                                                                                        |                                                                           |                                                                                                    |                                 |   |            | CHIUSURA 🗹 |

### **Direttore Corsi – Istruttore in affiancamento**

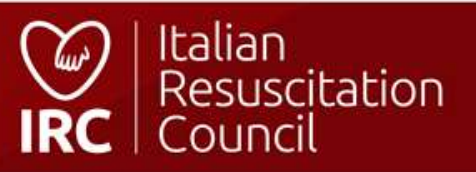

Se il CDF che organizza il corso è provvisto di copie digitali, il direttore di corso, in chiusura, può assegnarle agli allievi. L'attestato è direttamente sbloccato, è sufficiente che l'allievo compili il questionario di gradimento per il download

Assegnazione manuale digitale

Esporta 🖹 🛛 Aggiungi 🕂

Importa 🗷

| <b>#</b> ↑↓ | Data iscrizione | Nominativo î       | Email î | Categoria î        | Attestato N. | Esito î | E-book | Ť | Ť   |
|-------------|-----------------|--------------------|---------|--------------------|--------------|---------|--------|---|-----|
| 1           | 12 Feb 25       | NOWHERE TEST 10    |         | MEDICO/ODONTOIATRA |              | Ρ       |        |   | ⊠ ⊗ |
| 2           | 12 Feb 25       | NOWHERE TEST 9     |         | MEDICO/ODONTOIATRA |              | Ρ       |        |   | ⊠ ⊗ |
| 3           | 12 Feb 25       | NOWHERE TEST 12    |         | MEDICO/ODONTOIATRA |              | Ρ       |        |   | ⊠ ⊗ |
| 4           | 12 Feb 25       | NOWHERE TEST 8     |         | MEDICO/ODONTOIATRA |              | Ρ       |        |   | ⊠ ⊗ |
| 5           | 12 Feb 25       | NOWHERE TEST API 2 |         | MEDICO/ODONTOIATRA |              | Ρ       |        |   | ⊠ ⊗ |

Indietro 1 Avanti

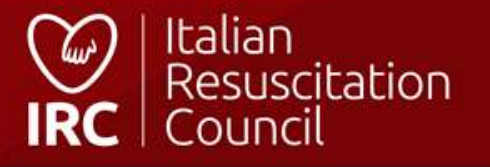

#### **Direttore Corsi – Assegnazione manuale digitale**

| CDF <b>Sede IRC</b> : 25 copie disponibili | Il direttore sceglie a quale allievo assegnare la<br>copia digitale. L'allievo cui non viene assegnata<br>alcuna copia può sbloccare l'attestato con:<br>1- la propria copia digitale<br>2- il codice sblocco presente sul manuale<br>cartaceo |                   |
|--------------------------------------------|----------------------------------------------------------------------------------------------------|-------------------|
| Allievo                                    |                                                                                                    | Copia<br>digitale |
| NOWHERE TEST 8                             |                                                                                                    |                   |
| NOWHERE TEST 2                             |                                                                                                    |                   |
| NOWHERE TEST                               | Il sistema avverte il direttore nel caso nel profilo<br>dell'allievo sia già presente una copia digitale, in<br>modo che possa avvertirlo se utilizzarla                                                                                       |                   |

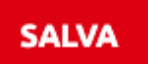

### **Direttore Corsi – Assegnazione manuale digitale**

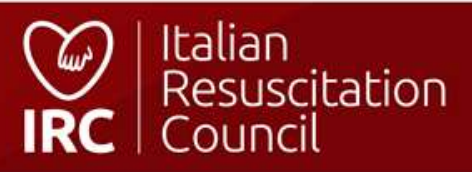

| Dettagli Corso Modifica date Faculty Allievi                                                                                                    |                                                                                                    |                                                         |
|----------------------------------------------------------------------------------------------------|----------------------------------------------------------------------------------------------------|---------------------------------------------------------|
| Elenco allievi                                                                                                    | Chiusura ×                                                                                                    |                                                         |
| id: <b>150202</b><br>Centro di Formazione:<br>Tipo corso: <b>BLSD sanitari</b><br>Funzione: <b>Regolare</b><br>Data inizio: <b>25/04/2021</b> - Data fine: <b>25/04/2021</b> | Sei sicuro di chiudere questo corso? (La chiusura del corso<br>impedirà qualsiasi altra successiva modifica)<br>SI |                                                         |
| Direttore:<br>Educatore:                                                                                                    | Per confermare la chiusura del corso<br>chiuso il corso, non saranno possibi<br>modifiche!                         | so. Una volta<br>aili ulteriori<br>Esporta 🗷 Aggiungi + |
| Data iscrizione 1. Nominativo Email                                                                                                    | Categoria                                                                                                    | Attestato N. 1 Esito I I I                              |
| 25 Jun 21                                                                                                    | Professionista del soccorso/Studente Professioni sanitarie                                                         | Р 🗳 😒                                                   |
| 25 Jun 21                                                                                                    | Medico                                                                                                    | р 🗹 😒                                                   |
|                                                                                                    |                                                                                                    | Tasto di chiusura corso                                 |
|                                                                                                    |                                                                                                    | Indietro 1 Avanti                                       |
|                                                                                                    |                                                                                                    | INDIETRO ← CHIUSURA                                     |

### **Gestione Corsi – Chiusura corso**

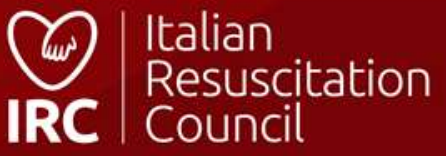

| Allievi         |            | Certificazione di superam | iento cumulativa 🏾 🖻                                                                           |         |  |
|-----------------|------------|---------------------------|------------------------------------------------------------------------------------------------|---------|--|
| Data iscrizione | Nominativo | Email                     | anche senza aver compilato il questionario di gradimento. Devono essere conteggiati almeno due | Esito   |  |
| 29 Mar 23       | 1 TEST 6   |                           | nominativi                                                                                     | Ρ       |  |
| 29 Mar 23       | TEST 8     |                           | MEDICO/ODONTOIATRA                                                                             | Ρ       |  |
| 29 Mar 23       | TEST 4     |                           | MEDICO/ODONTOIATRA                                                                             | ASSENTE |  |
| 29 Mar 23       | TEST 2     |                           | MEDICO/ODONTOIATRA                                                                             | Р       |  |
| 29 Mar 23       | TEST 1     |                           | MEDICO/ODONTOIATRA                                                                             | Ρ       |  |
| 29 Mar 23       | TEST 20    |                           | INFERMIERE/OSTETRICA                                                                           | R       |  |

### **Gestione Corsi – Certificazione di superamento collettiva**

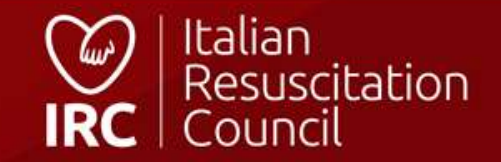

### Certificazione di superamento cumulativa

#### Allievi

| ne daneno z dalevi |                                                                                                    |                                                                                                    |                                                                                                    |                                                                                                    |                                                                                                    |
|--------------------|----------------------------------------------------------------------------------------------------|----------------------------------------------------------------------------------------------------|----------------------------------------------------------------------------------------------------|----------------------------------------------------------------------------------------------------|----------------------------------------------------------------------------------------------------|
| Data iscrizione    | Nominativo                                                                                                | Email                                                                                                    | Categoria                                                                                                    | Esito                                                                                                    |                                                                                                    |
| 29 Mar 23          | 1 NOWHERE TEST 6                                                                                          | loverde.robi+test2@gmail.com                                                                                                    | MEDICO/ODONTOIATRA                                                                                                    | P                                                                                                    |                                                                                                    |
| 29 Mar 23          | NOWHERE TEST 8                                                                                            | roberta@nowhere.it                                                                                                    | MEDICO/ODONTOIATRA                                                                                                    | Р                                                                                                    |                                                                                                    |
| 29 Mar 23          | NOWHERE TEST 4                                                                                            | roberta@nowhere.it                                                                                                    | MEDICO/ODONTOIATRA                                                                                                    | ASSENTE                                                                                                    |                                                                                                    |
| Mar 23             | NOWHERE TEST 2                                                                                            | roberta@nowhere.it                                                                                                    | MEDICO/ODONTOIATRA                                                                                                    | Ρ                                                                                                    |                                                                                                    |
| 73                 | NOWHERE TEST 1                                                                                            | roberta@nowhere.it                                                                                                    | MEDICO/ODONTOIATRA                                                                                                    | P                                                                                                    |                                                                                                    |
|                    | NOWHERE TEST 20                                                                                           | roberta@nowhere.it                                                                                                    | INFERMIERE/OSTETRICA                                                                                                    | R                                                                                                    |                                                                                                    |
|                    | Data iscrizione           29 Mar 23           29 Mar 23           29 Mar 23           Mar 23           Y3 | Data iscrizioneNominativo29 Mar 231 NOWHERE TEST 629 Mar 23NOWHERE TEST 829 Mar 23NOWHERE TEST 4Mar 23NOWHERE TEST 233NOWHERE TEST 1NOWHERE TEST 20 | Data iscrizioneNominativoEmail29 Mar 231 NOWHERE TEST 6loverde.robi+test2@gmail.com29 Mar 23NOWHERE TEST 8roberta@nowhere.it29 Mar 23NOWHERE TEST 4roberta@nowhere.itMar 23NOWHERE TEST 2roberta@nowhere.it3NOWHERE TEST 1roberta@nowhere.itNOWHERE TEST 20roberta@nowhere.it | Data iscrizioneNominativoEmailCategoria29 Mar 231 NOWHERE TEST 6loverde.robi+test2@gmail.comMEDICO/ODONTOIATRA29 Mar 23NOWHERE TEST 8roberta@nowhere.itMEDICO/ODONTOIATRA29 Mar 23NOWHERE TEST 4roberta@nowhere.itMEDICO/ODONTOIATRAMar 23NOWHERE TEST 2roberta@nowhere.itMEDICO/ODONTOIATRA3NOWHERE TEST 1roberta@nowhere.itMEDICO/ODONTOIATRANOWHERE TEST 20roberta@nowhere.itINFERMIERE/OSTETRICA | Data iscrizioneNominativoEmailCategoriaCategoriaEsito29 Mar 231 NOWHERE TEST 6loverde.robi+test2@gmail.comMEDICO/DONTOIATRAP29 Mar 23NOWHERE TEST 4roberta@nowhere.itMEDICO/DONTOIATRAASSENTEMar 23NOWHERE TEST 2roberta@nowhere.itMEDICO/DONTOIATRAP3NOWHERE TEST 1roberta@nowhere.itMEDICO/DONTOIATRAP3NOWHERE TEST 2roberta@nowhere.itMEDICO/DONTOIATRAP3NOWHERE TEST 2roberta@nowhere.itMEDICO/DONTOIATRAP3NOWHERE TEST 2roberta@nowhere.itMEDICO/DONTOIATRAP3NOWHERE TEST 2roberta@nowhere.itMEDICO/DONTOIATRAP3NOWHERE TEST 2roberta@nowhere.itMEDICO/DONTOIATRAP3NOWHERE TEST 2roberta@nowhere.itNERMIERE/OSTETRICAR |

Nominativi che possono essere selezionati (NB: almeno due)

ESPORTA

Esporta la certificazione

### **Gestione Corsi – Certificazione di superamento collettiva**

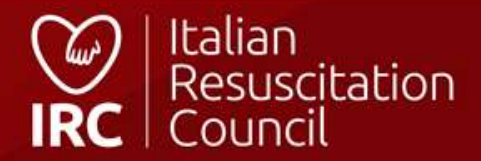

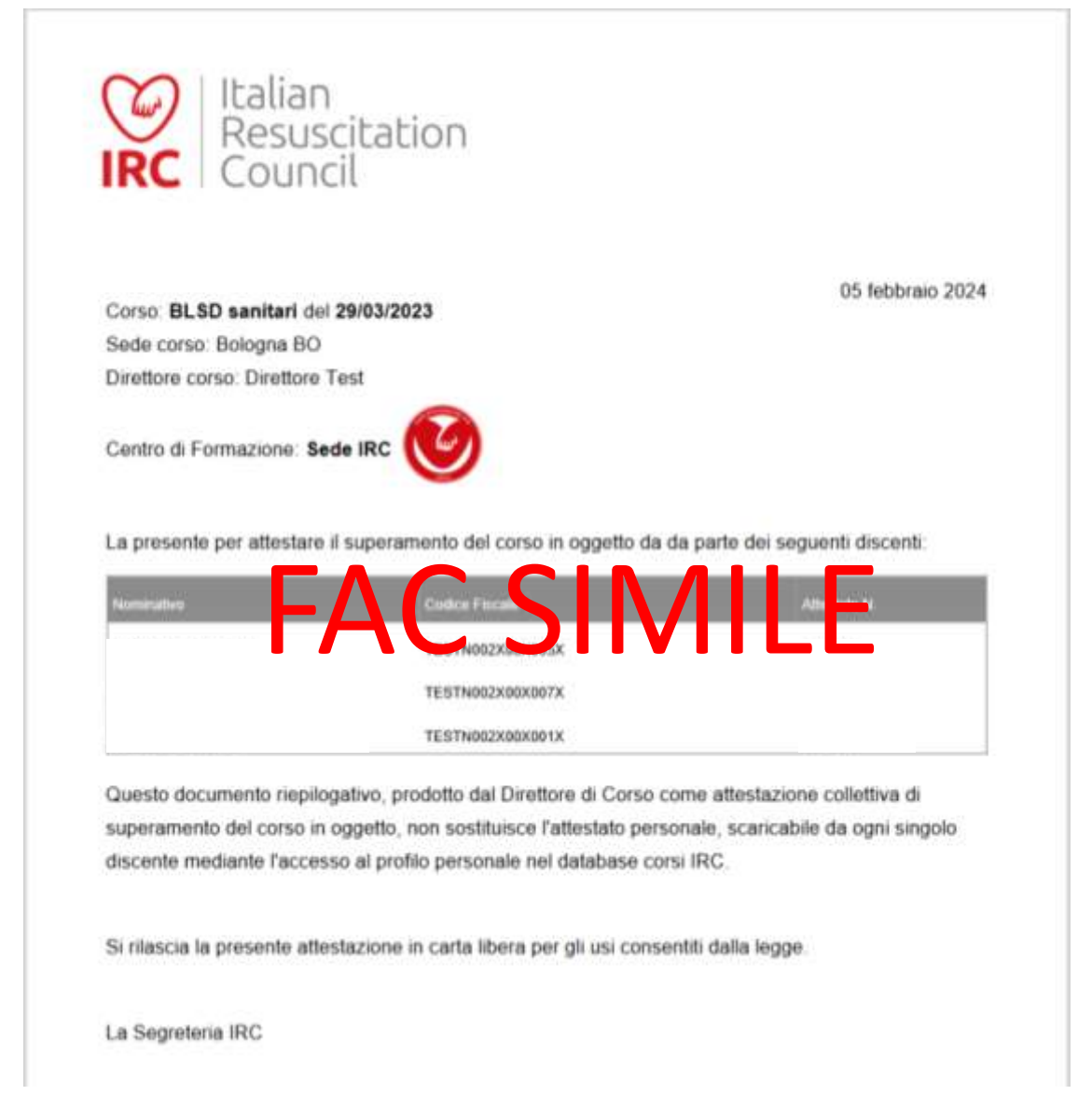

Gestione Corsi – Certificazione di superamento collettiva

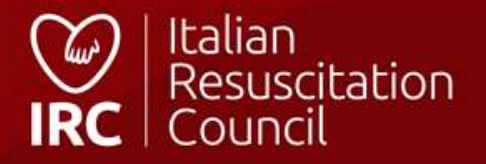

#### Dashboard / Corsi / Documenti

| Elenco Documenti                                                             | Materiale didattico, scaricabile |                                                            | TTP.         |
|------------------------------------------------------------------------------|----------------------------------|------------------------------------------------------------|--------------|
| ALS                                                                          | dal Direttore                    |                                                            |              |
| Materiale Didattico<br>P Materiale Didattico ALS (aggiornato giugno 2018)    |                                  |                                                            |              |
| BLSD non sanitari                                                            |                                  |                                                            |              |
| Materiale Didattico<br>🔁 Materiale Didattico BLSD non sanitari (aggiornato   | Febbraio 2020)                   |                                                            |              |
| BLSD sanitari                                                                |                                  |                                                            |              |
| Materiale Didattico<br>🎦 Materiale Didattico BLSD sanitari (aggiornato lugli | o 2016)                          |                                                            |              |
| ILS                                                                          |                                  |                                                            |              |
| Materiale Didattico<br>🔁 Materiale Didattico ILS (aggiornato maggio 2017)    |                                  | Altro<br>🖄 per Direttori - Modulo importazione anagrafiche |              |
|                                                                              | الشريحية على المحا               |                                                            | Co   Italian |

### **Gestione Corsi – Elenco documenti**

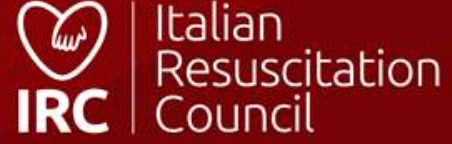

| lenco de          | elle is izioni |                 |                                                                                             | Per approvare l'iscrizione (il<br>sistema invia una e-mail<br>automatica di accettazione a<br>partecipante |
|-------------------|----------------|-----------------|---------------------------------------------------------------------------------------------|----------------------------------------------------------------------------------------------------|
| )ata iscrizione 🗸 | Allievo \$     | Tipo di Corso 🖨 | Data del con Dettaglio iscrizione: dati iscritto, corsi                                     |                                                                                                    |
| 8 Oct 20          | UMBERTO        | BLSD sanitari   | 29 Oct 20 precedentemente svolti. Accettando la richiesta, i dati del partecipante verranno | ▶ ✓ ⊗                                                                                                    |
| 7 Oct 20          | DENISE         | BLSD sanitari   | 29 Oct 20 necessario mettersi in contatto con il                                            | <b>►</b> < 0                                                                                               |
| 5 Oct 20          | CLAUDIA        | BLSD sanitari   | 02 Nov 20 organizzativi e amministrativi.                                                   |                                                                                                    |

#### **Gestione Corsi – Elenco delle iscrizioni**

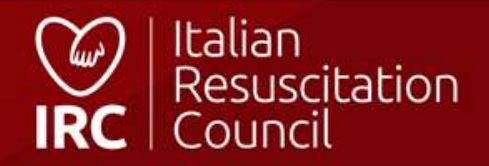

partecipante, con l'invito a consultare il calendario)

IMPORTA

# Importazione anagrafiche

Questa procedura importa le anagrafiche presenti nel file Excel all'interno del database IRC, ogni soggetto verrà registrato e riceverà un email personale utile all'attivazione dell'account per accedere al gestionale db-irc. Si ricorda pertanto che i dati indicati nel file devono essere conformi alle regole di registrazione (codici fiscali ed email univoche) e solo dopo che un account sarà attivato sarà possibile registrare l'allievo come partecipante ad uno specifico corso.

Per questa motivazione è importante verificare, prima di avviare l'importazione, che le email indicate siano corrette, al fine di inoltrare il messaggio di attivazione al corretto destinatario.

I profili che non verranno confermati dall'utente entro 7 giorni, saranno cancellati automaticamente dal sistema.

NB I dati degli utenti già censiti nel database non verranno importati.

Seleziona il file contenente l'elenco delle anagrafiche da importare (formato .xls, .xlsx)

Clicca qui per caricare il file Il file d'importazione è scaricabile dai Documenti per il Direttore di corso La procedura serve per la sola importazione dei nuovi dati (il sistema non sovrascrive i dati degli utenti già presenti nel database). I dati inseriti devono essere univoci e l'indirizzo mail deve essere valido e riferito alla persona censita. Questa, infatti, dovrà confermare i dati inseriti e accettarne il trattamento, utilizzando il link ricevuto per e-mail ed attivare il proprio account, in modo da renderlo utilizzabile nel database. Coloro che attiveranno il proprio account potranno essere inseriti nel corso da parte del direttore, attraverso l'utilizzo della funzione «+».

### **Gestione Corsi – Importazione anagrafiche**

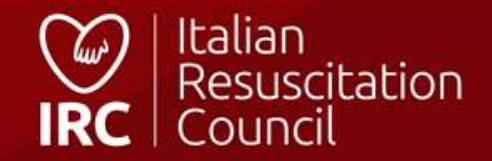

|          | A                                                  | В              | С               | D            | F                  | E                | F          | G            |             | н         |                                     |           |                                      |            |
|----------|----------------------------------------------------|----------------|-----------------|--------------|--------------------|------------------|------------|--------------|-------------|-----------|-------------------------------------|-----------|--------------------------------------|------------|
| 1        |                                                    |                |                 |              |                    |                  | / -        |              |             |           |                                     |           |                                      |            |
| 2        | MODULO UFFICIALE ITALIAN R                         | ESUSCITA       | ATION COUNC     | IL PER I     | IMPORTAZI          | ONE ALLI         | EVI        |              |             |           |                                     |           |                                      |            |
| 3        |                                                    |                |                 |              |                    |                  |            |              |             |           |                                     |           |                                      |            |
| 5        |                                                    |                |                 |              |                    |                  |            |              |             |           |                                     |           |                                      |            |
|          |                                                    | _              |                 |              |                    |                  |            | Recapito     |             |           |                                     |           |                                      |            |
| 6 (      | Codice fiscale                                     | Cognome        | Nome            | Data di nasc | ita Qualifica Pro  | ofessionale Prof | tessione t | telefonico   | Numero di ( | cellul    |                                     |           |                                      |            |
| 8        |                                                    |                |                 |              |                    | 2                |            |              |             |           |                                     |           |                                      |            |
| 9        |                                                    |                |                 |              |                    |                  |            |              |             |           |                                     |           |                                      |            |
| 11       |                                                    |                |                 |              |                    |                  |            |              |             |           |                                     |           |                                      |            |
| 12       | where the sector sector is the first sector is the |                |                 | <u> </u>     |                    |                  |            |              |             |           |                                     |           |                                      |            |
| 14       | lutti le colonne del file excel del                | vono esser     | re compliate    |              |                    |                  |            |              |             |           |                                     |           |                                      |            |
| 15       | (verificare di non lasciare spazi a                | alla fine de   | lle parole o di |              |                    |                  |            |              |             |           |                                     |           |                                      |            |
| 16       | scrivere la mail correttamente)                    |                |                 |              |                    |                  |            |              |             |           |                                     |           |                                      |            |
| 18       | servere la mair correctamente)                     |                |                 |              |                    |                  |            |              |             |           |                                     |           |                                      |            |
| 19<br>20 |                                                    |                |                 |              |                    |                  |            |              |             | -         | -                                   |           |                                      |            |
| 21       |                                                    |                | A P             | В            |                    | C                |            |              | D           | E         | F                                   | G H       |                                      |            |
| 22       |                                                    |                | 1               | Qualify      | Destaurismell      |                  |            |              |             | Destant   | ani antanania MEDICO                | Desteui   |                                      |            |
| 24       |                                                    |                |                 | Quantiche    | Professionali      |                  |            |              |             | Professio | oni categoria medico                | Professio | oni categoria infermiere/OSTETI      | RICA       |
| 25       |                                                    |                | 3               | odico        | Nomo               |                  |            |              |             | Codico    | Nomo                                | Codico    | Nomo                                 |            |
| 20       |                                                    |                |                 | 1            | Medico             |                  |            |              |             | 1         | Allergologia ed immunologia clinica | 12        | Altro                                |            |
| 28       |                                                    |                |                 | 2            | Informioro/Ostotri | ica              |            |              |             | 127       | Anatomia natologica                 | 6         | Infermiere                           |            |
| 29<br>30 |                                                    |                | 7               | 5            | Altre Professioni  | Sanitarie        |            |              |             | 128       | Anastesia e rianimazione            | 10        | Infermiere Emergenza/Lirgenza        |            |
| 31       |                                                    |                | 8               | 6            | Professionista de  | l soccorso/Stu   | dente Pro  | fessioni sar | nitarie     | 2         | Angiologia                          | 9         | Infermiere Pediatrico/Neonatale      |            |
| 32       |                                                    |                | 9               | 7            | Altro/Laico        |                  | donto i ro |              | litterite   | 113       | Audiologia e fontatua               | 11        | Infermieri CPSE                      |            |
| 34       |                                                    |                | 10              |              | and Editor         |                  |            |              |             | 129       | Biochimica clinica                  | 24        | Ostetrico/a                          |            |
| 35       |                                                    |                | 11              |              |                    |                  |            |              |             | 114       | Cardiochirurgia                     |           |                                      |            |
| 4        | Elenco Partecipanti Qualifiche e Profe             | ssioni poglio1 | 1 (+) 12        |              |                    |                  |            |              |             | 3         | Cardiologia                         |           |                                      |            |
|          |                                                    |                | 13              |              |                    |                  |            |              |             |           | Chirurgia generale                  |           |                                      |            |
|          |                                                    |                | 14              |              |                    | Esemn            | in Sai     | il discont   | to à        |           | Chirurgia maxillo-facciale          | Professio | oni categoria PROFESSIONISTA D       | EL SOC     |
|          | Loodici della Qualifica P                          | rofessional    | le e della Prof | essione      |                    | LSemp            |            |              |             |           | Chirurgia orale                     |           |                                      |            |
|          |                                                    |                |                 | costone      |                    | un'ost           | etrica,    | la Quali     | fica        |           | Chirurgia pediatrica                | Codice    | Nome                                 |            |
|          | sono nella scheda «Qua                             | lifiche e Pr   | ofessioni»      |              |                    | Profes           | sionale    | e è 2        |             |           | Chirurgia plastica e ricostruttiva  | 171       | Agente pubblica sicurezza/forze de   | ell'ordine |
|          |                                                    |                | 10              |              | <u> </u>           | linform          | nioro / c  | octotrica    |             | dice      | Chirurgia toracica                  | 176       | Altro                                |            |
|          |                                                    |                | 19              |              |                    | linen            |            |              |             | uice      | Chirurgia vascolare                 | 174       | Bagnino                              |            |
|          |                                                    |                | 20              |              |                    | della P          | rofess     | ione è il    | 24          |           | Continuità assistenziale            | 19        | Soccorritore                         |            |
|          |                                                    |                | 21              |              |                    | (Ostet           | rico/a)    |              |             |           | Dermatologia e venereologia         | 27        | Studente delle professioni sanitarie | •          |
|          |                                                    |                | 22              |              |                    |                  |            |              |             |           | Ematologia                          | 26        | Studente di medicina                 |            |
|          |                                                    |                | 23              |              |                    |                  |            |              |             | 91        | Endocrinologia                      | 170       | Vigile del Fuoco                     |            |
|          |                                                    |                | 24              |              |                    |                  |            |              |             | 130       | Farmacologia e tossicologia clínica | 173       | Volontario del Soccorso              |            |
|          |                                                    |                | 25              |              |                    |                  |            |              |             | 92        | Gastroenterologia                   |           |                                      |            |
|          |                                                    |                | 26              |              |                    |                  |            |              |             | 93        | Genetica medica                     |           |                                      |            |

### **Compilazione modulo importazione anagrafiche**

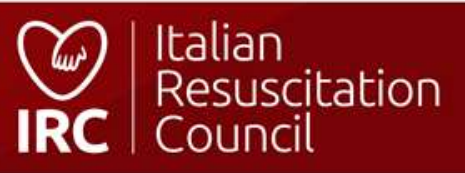

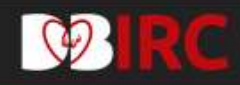

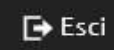

CDF

Dashboard / Amministrazione / CDF

# Elenco dei Centri di Formazione IRC

| Nome 1 <sup>A</sup> <sub>2</sub> | Città 🗢 | Prov \$ | Regione \$     | Attivo         | Responsabile 🗢                                                                                                    | isualizza |
|----------------------------------|---------|---------|----------------|----------------|----------------------------------------------------------------------------------------------------|-----------|
| Centro di formazione             | Bologna | во      | EMILIA ROMAGNA | si             |                                                                                                    | D         |
|                                  |         |         |                | Se<br>cc<br>Re | ezione Amministrazione (l'utenza del CdF<br>ollegata al profilo del Responsabile e del<br>esponsabile del Centro di Formazione) | è<br>Co-  |

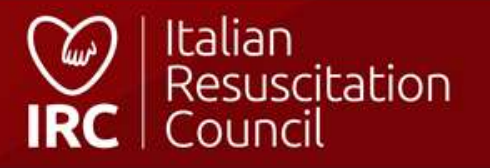

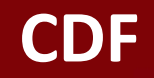

#### Modifica Centro di Formazione

| Gruppo Regionale di Riferimento              |                     |
|----------------------------------------------|---------------------|
| Emilia-Romagna e Repubblica di San Marino    |                     |
| Immagine                                     |                     |
|                                              |                     |
| Jettagli                                     |                     |
| Stato                                        |                     |
| ome                                          |                     |
| I dettagli del centro sono modificabili sola | mente               |
| dalla Segreteria IRC                         |                     |
| ndirizzo città CAP                           | Regione Prov        |
| Bologna                                      | 32 EMILIA ROMAGNA T |
| 44.507075,11.311506                          |                     |
|                                              |                     |
| Contatti                                     |                     |
| dalla Segreteria IRC                         | Fax                 |
|                                              |                     |
| Note                                         |                     |
|                                              |                     |
| DE – Pannello di controllo                   |                     |
|                                              |                     |

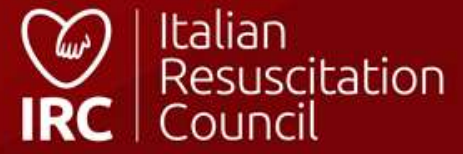

| A                                                                                                  | Elenco compone<br>della Segreteria                                              | nti del centro (inserimento<br>IRC)                                                           | o a cura                                                                          |                                                        | SA     | LVA CdF 💾 INDIETRO 🔶 |
|----------------------------------------------------------------------------------------------------|---------------------------------------------------------------------------------|-----------------------------------------------------------------------------------------------|-----------------------------------------------------------------------------------|--------------------------------------------------------|--------|----------------------|
| Componenti del Centro di Formazione                                                                |                                                                                 |                                                                                               |                                                                                   |                                                        |        |                      |
| Abilitazione Corsi                                                                                 |                                                                                 | E' attiva la possibilit<br>Responsabile del Ce<br>a cura della Segrete<br>membri afferenti al | à di aggiungere il<br>entro di Formazio<br>ria IRC), da scegli<br>CdF (con medesi | Co-<br>ne (abilitazione<br>ere tra i<br>me funzioni, a |        |                      |
| Stampa 🗳<br>BLSD Pediatrico Sanitari (b. 19016)<br>BLSD Pediatrico non sanitari (01-Jan-2016)      |                                                                                 | livello del database,<br>nuovi corsi, cancella<br>attività pregressa e                        | , del Responsabile<br>azione corsi, visua<br>stampa abilitazio                    | e: attivazione<br>Ilizzazione<br>ni CdF)               |        |                      |
| BLSD sanitari (01-Jan-2016)<br>BLSD non sanitari (01-Jan-2016)<br>Per sta<br>I'abilita<br>istrutte | impare l'attestazione del Cdl<br>azione alle discipline base e<br>ori afferenti | F, con<br>l'elenco degli                                                                      |                                                                                   |                                                        |        |                      |
| PTC Base (01-Jan-2016)<br>Per creare un n                                                          | uovo corso base                                                                 |                                                                                               |                                                                                   |                                                        |        |                      |
| Corsi                                                                                              | Per esportare lo stori                                                          | co degli allievi formati dal                                                                  | CdF                                                                               |                                                        |        |                      |
| Aggiungi + Esporta allievi 🗷                                                                       |                                                                                 |                                                                                               |                                                                                   |                                                        |        |                      |
| Tipo \$                                                                                            | Data 🗸                                                                          | Città \$                                                                                      | Prov \$                                                                           | Regione 🗢                                              | Stato  |                      |
| BLSD sanitari                                                                                      | 25-04-2021                                                                      | bologna                                                                                       | во                                                                                | EMILIA ROMAGNA                                         | CHIUSO | D                    |
| PTC Base                                                                                           | 21-01-2021                                                                      | Bologna                                                                                       | во                                                                                | EMILIA ROMAGNA                                         | CHIUSO |                      |

### **CDF – Pannello di controllo**

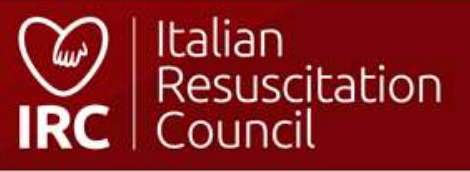

### Сгеа пиоvо согѕо

#### Dettagli

Centro di Formazione Sede IRC

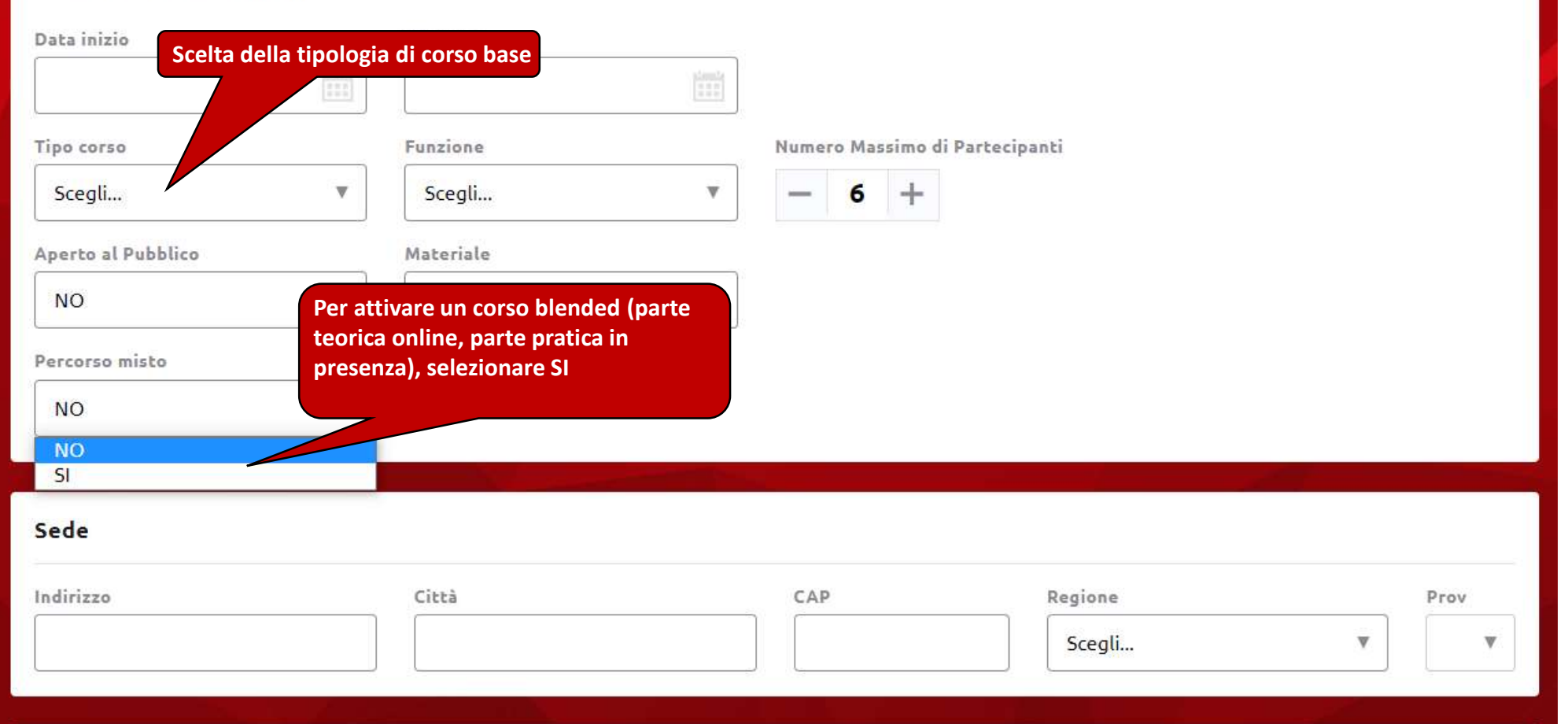

### **CDF – Inserisci corso base**

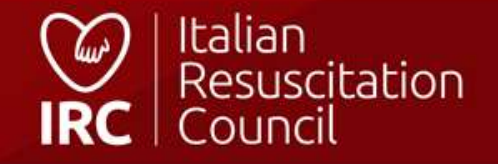

| BLSD sanitari (01-Jan-2016)     |                        |                             |                                       |                                                  |                                   |     |
|---------------------------------|------------------------|-----------------------------|---------------------------------------|--------------------------------------------------|-----------------------------------|-----|
| BLSD non sanitari (01-Jan-2016) | Esportazione allievi × |                             |                                       |                                                  |                                   |     |
| PTC Base (01-Jan-2016)          |                        | Dal                         | Al<br>30-06-202                       | 1                                                |                                   |     |
| Corsi                           |                        | Tipo corso<br>BLSD sanitari | · · · · · · · · · · · · · · · · · · · |                                                  |                                   |     |
| Tipo \$                         | Data 🗸                 |                             |                                       |                                                  | Stato                             |     |
| BLSD sanitari                   | 25-04-2021             |                             | ANNULLA                               | ESPORTA A                                        | CHIUSO                            |     |
| PTC Base                        | 21-01-2021             |                             |                                       | A                                                | CHIUSO                            | D   |
| BLSD non sanitari               | 15-01-2021             | v                           | AQ                                    | Per esportare in forma                           | to excel lo storico degli allievi |     |
| BLSD sanitari                   | 21-12-2020             | Bologna                     | во                                    | formati dal CdF – Sceg<br>la tipologia del corso | iere il periodo interessato e     | D   |
| BLSD sanitari                   | 18-12-2020             | Bologna                     | во                                    | EMILIA ROMAGNA                                   | APPROVATO                         |     |
| BLSD Pediatrico Sanitari        | 14-12-2020             | Bologna                     | во                                    | EMILIA ROMAGNA                                   | APPROVATO                         |     |
| BLSD sanitari                   | 07-12-2020             | Bologna                     | во                                    | EMILIA ROMAGNA                                   | APPROVATO                         | D Ø |

### **CDF** – **Esportazione** allievi

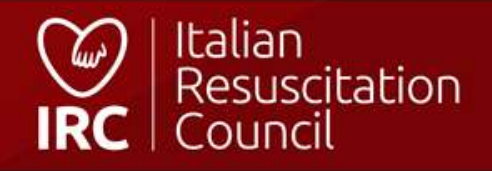

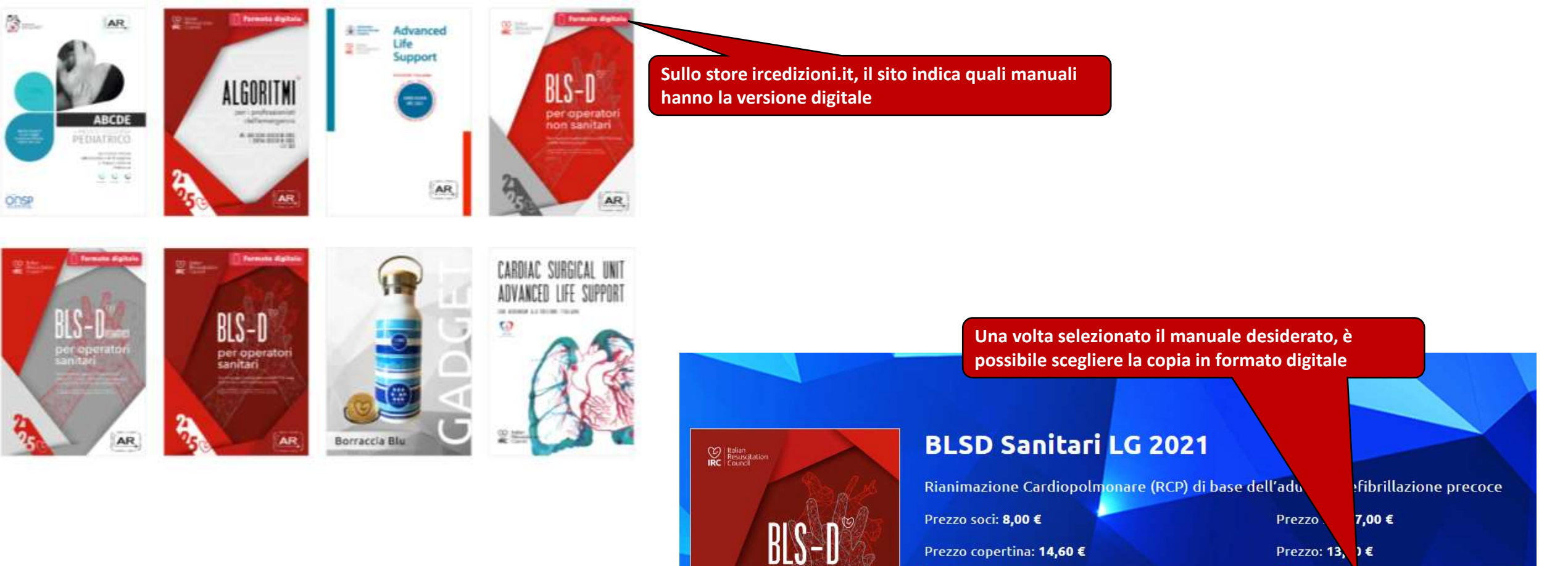

per operatori sanitari

AR,

Acquista ora

### **CDF** – Acquisto manuale digitale

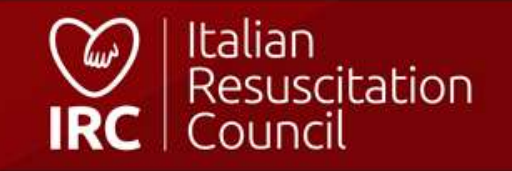

Acquista ora in formato digitale

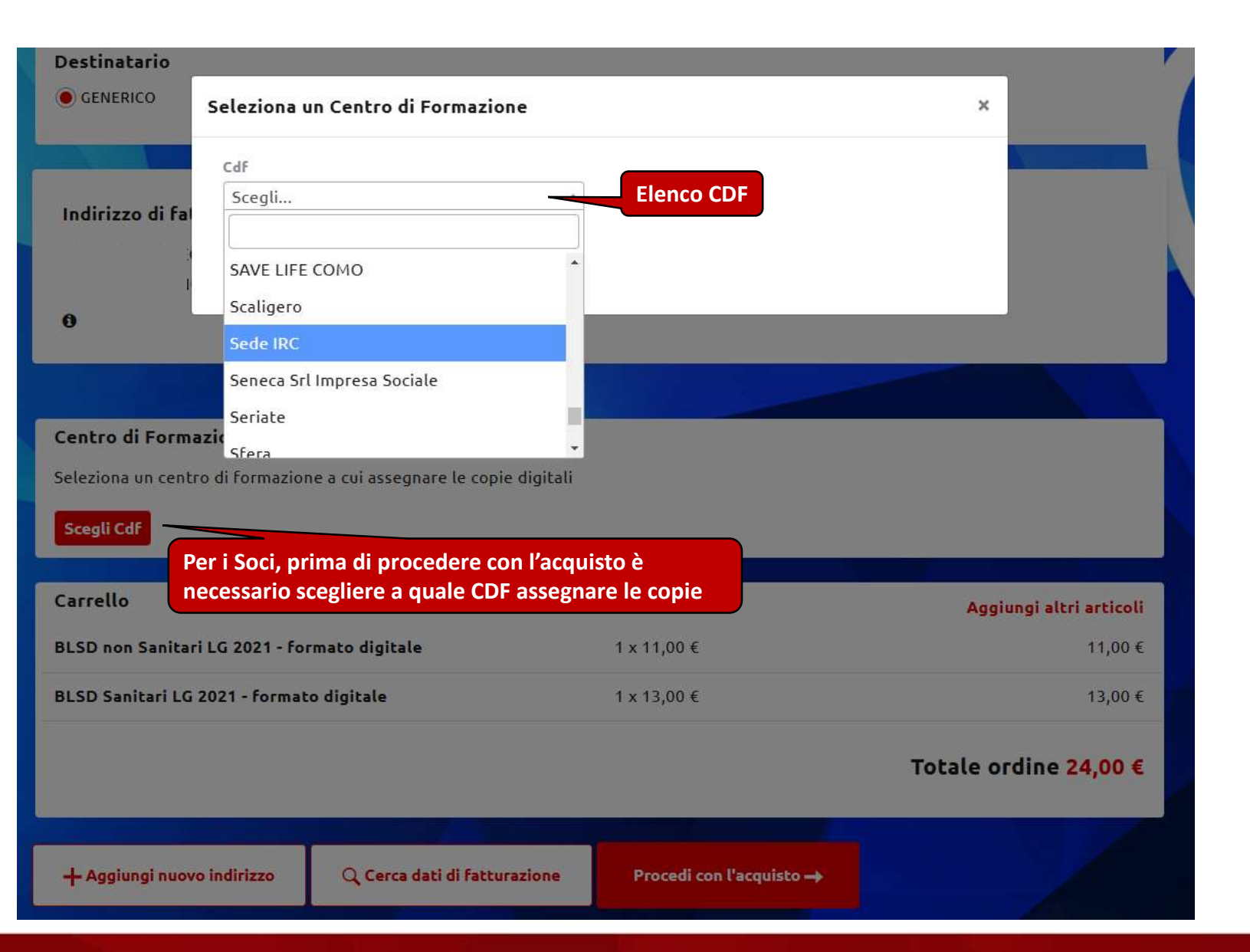

### **CDF** – Acquisto manuale digitale – Assegnazione al CDF

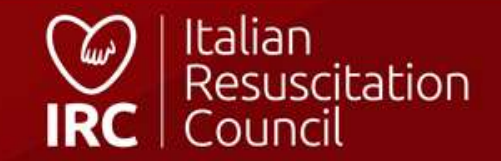

#### Copie digitali manuali IRC

| Manuale                                      | Numero copie totali | Numero copie disponibili |   |
|----------------------------------------------|---------------------|--------------------------|---|
| BLSD non Sanitari LG 2021 - formato digitale | 17                  | 17                       | ۵ |
| BLSD Sanitari LG 2021 - formato digitale     | 5                   | 4                        |   |
|                                              |                     |                          |   |

Nella pagina del CDF, il responsabile può vedere il numero di copie digitali disponibili

CDF – Copie digitali

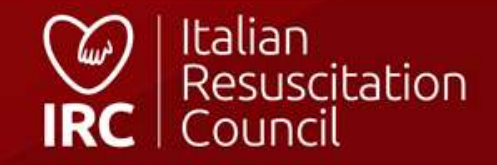

# Learning path elettronico

Per la compilazione del learning path dei Candidati Istruttori/Direttori, sono abilitati:

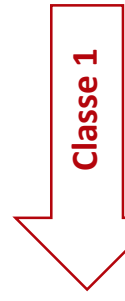

Direttori di corso (seguendo il Regolamento corsi IRC: almeno un affiancamento con direttore diverso dal segnalante)

#### **Facilitatore GIC:**

Per i Candidati Istruttori, il facilitatore può essere direttore o membro della faculty;

2

Classe

- Per i Candidati Direttori, il facilitatore dev'essere il direttore del corso.

NB: il learning path è da compilare per TUTTI gli affiancamenti, anche per chi è già istruttore/direttore in altre discipline

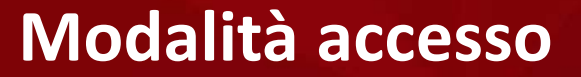

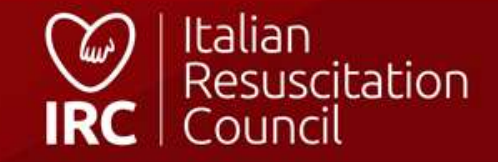

| 2/2023] - TEST (BC   | )                                                              |                                                                                                    | ×                                                                                 |
|----------------------|----------------------------------------------------------------|----------------------------------------------------------------------------------------------------|-----------------------------------------------------------------------------------|
|                      |                                                                |                                                                                                    |                                                                                   |
| Funzione<br>REGOLARE | Direttore<br>NOWHERE TEST 4                                    |                                                                                                    | Il formatore GIC che non è direttore de<br>corso può accedere al learning path da |
|                      |                                                                |                                                                                                    | «corsi come membro della faculty) (ve                                             |
|                      | Rusie                                                          |                                                                                                    | pag. 7)                                                                           |
|                      | ISTRUTTORE IN AFFIANCAMENTO                                    |                                                                                                    |                                                                                   |
|                      | ISTRUTTORE                                                     |                                                                                                    | (Visualizza Libratte Faciliack Form                                               |
|                      |                                                                |                                                                                                    |                                                                                   |
| Città<br>BOLOGNA     | Cap<br>00001                                                   | Provincia<br>BO                                                                                                    | e                                                                                 |
|                      | 2/2023] - TEST (BO<br>Funzione<br>REGOLARE<br>Città<br>BOLOGNA | Funzione<br>REGOLARE       Direttore<br>NOWHERE TEST 4         Ruele       ISTRUTTORE IN AFFIANCAMENTO         ISTRUTTORE IN AFFIANCAMENTO       ISTRUTTORE         Città       Cap         BOLOGNA       Cap         Città       Cap         Direttore       00001 | Funzione       Direttore         REGOLARE       Direttore         NOWHERE TEST 4  |

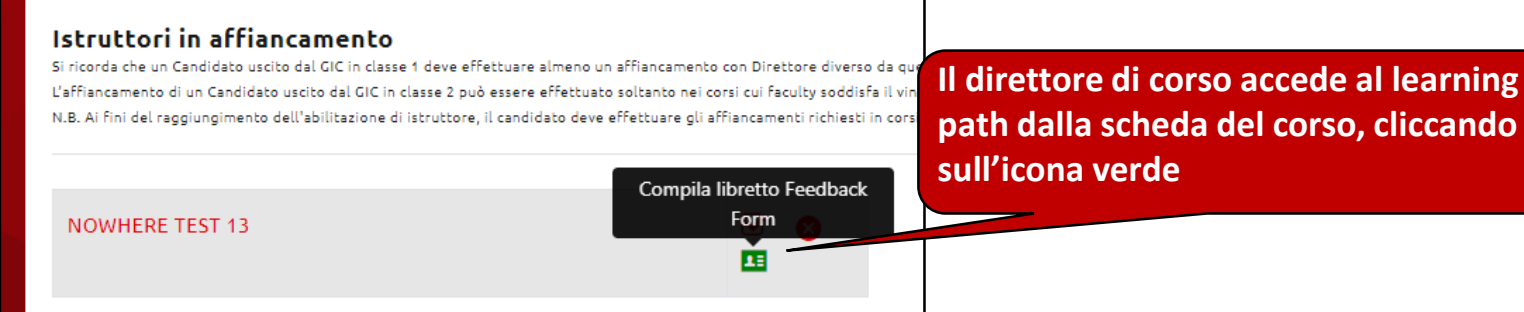

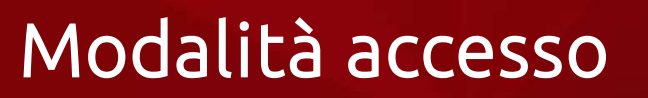

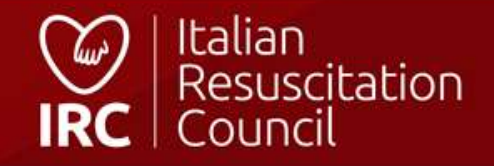

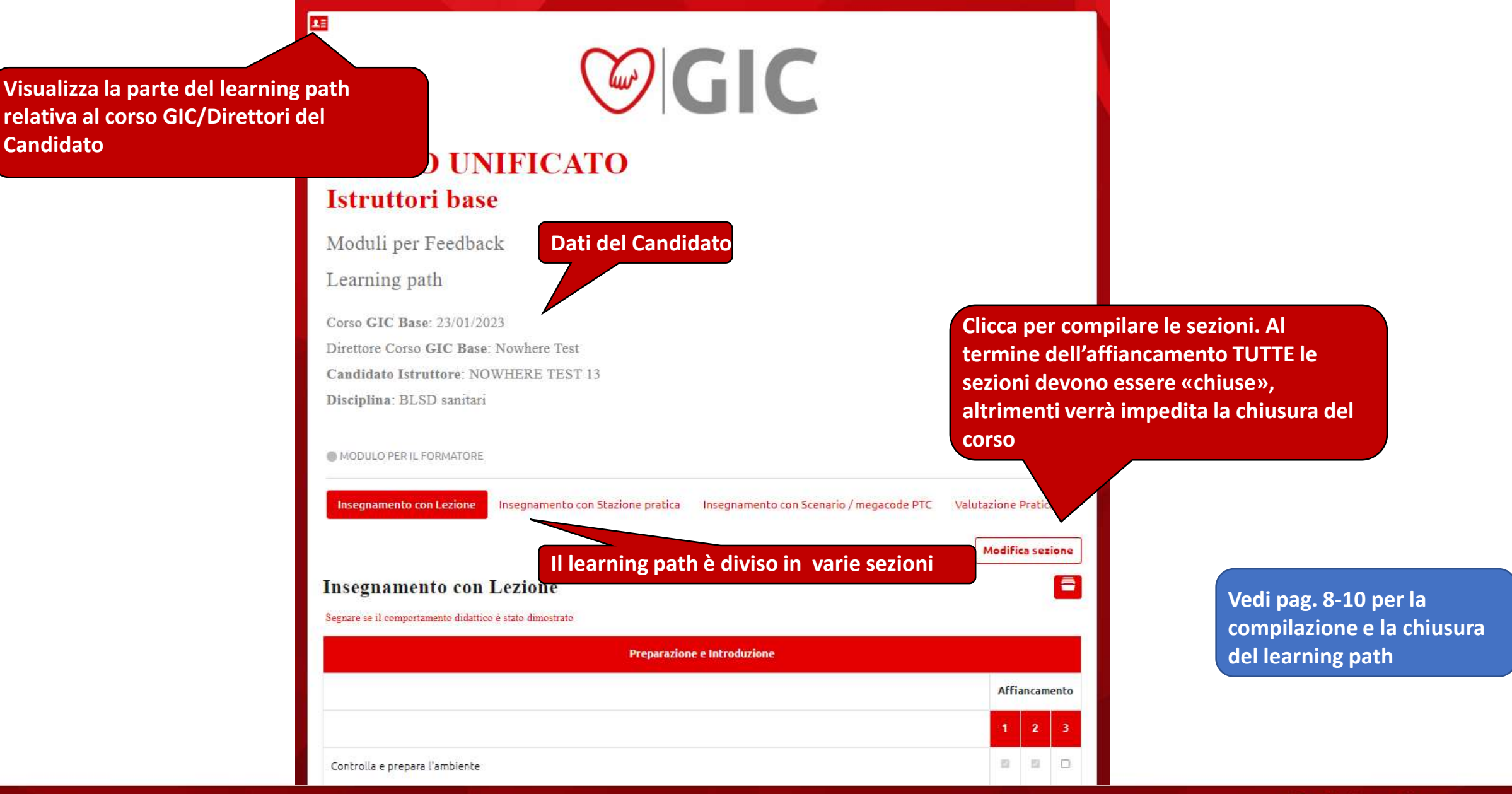

#### Vista learning path affiancamento

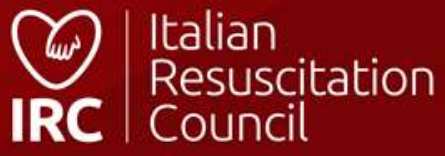

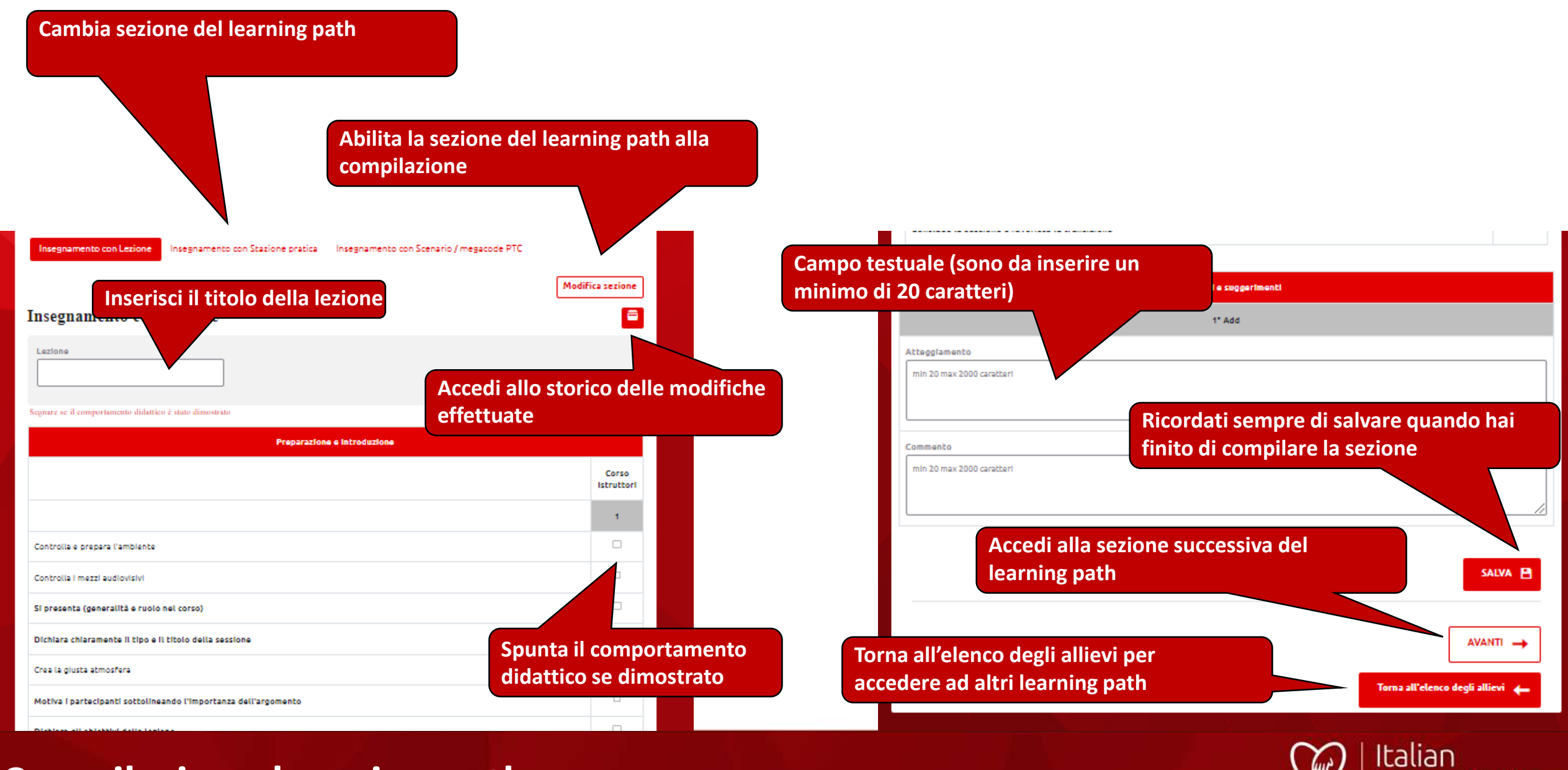

#### **Compilazione learning path**

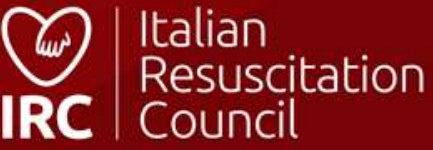

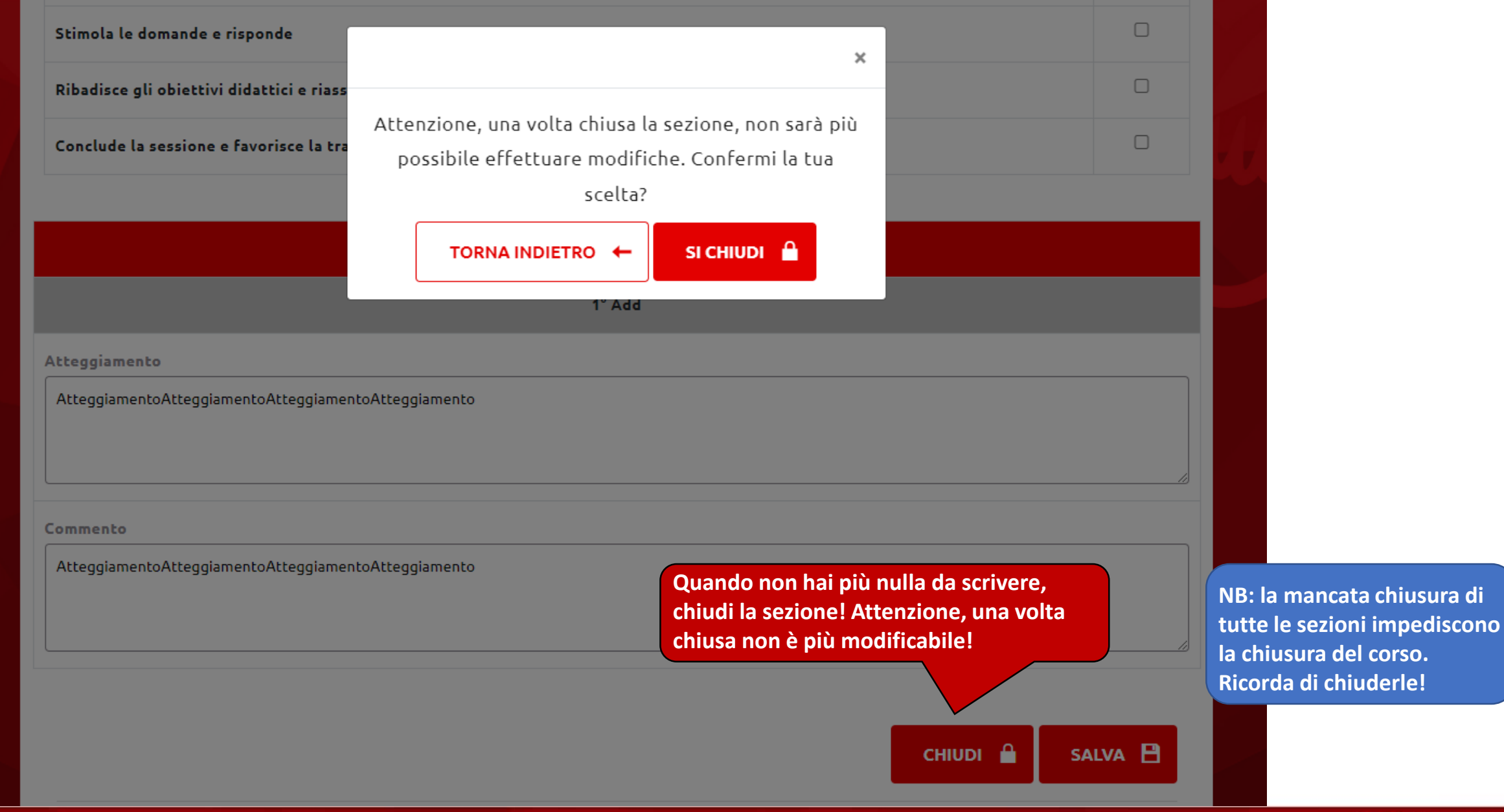

### **Chiusura sezione learning path**

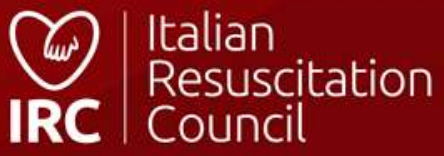
### Insegnamento con Lezione

| Candidato:         | Istruttore 1° Add: | Istruttore 2° Add: |
|--------------------|--------------------|--------------------|
| NOWHERE TEST 6     | NOWHERE TEST 14    |                    |
|                    | Data 1° Add:       | Data 2° Add:       |
|                    | 23/01/2023         | 24/01/2023         |
| Istruttore 1° Aff: | Istruttore 2° Aff: | Istruttore 3° Aff: |
| Data 1° AFF:       | Data 2° Aff:       | Data 3° Aff:       |

#### Lezione: compressioni

| Preparazione e Introduzione                             |                     |               |  |  |  |
|---------------------------------------------------------|---------------------|---------------|--|--|--|
|                                                         | 1 2                 | 1 2           |  |  |  |
|                                                         | Corso<br>Istruttori | Affiancamento |  |  |  |
| Controlla e prepara l'ambiente                          | ~                   |               |  |  |  |
| Controlla i mezzi audiovisivi                           |                     |               |  |  |  |
| Si presenta (generalità e ruolo nel corso)              | <b>~</b>            |               |  |  |  |
| Dichiara chiaramente il tipo e il titolo della sessione |                     |               |  |  |  |
| Crea la giusta atmosfera                                |                     |               |  |  |  |

### Learning path «chiuso»

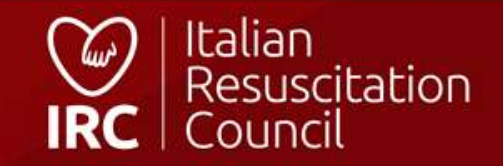

# Iscrizioni

| Ricerca<br>Tipo<br>Scegli |                          | ▼          |                  |         | ll Candida<br>dalla sezio<br>sull'icona | to può cons<br>one «Corsi d<br>apposita. | ultare il<br>a partec | suo learning pat<br>ipante», cliccan |
|---------------------------|--------------------------|------------|------------------|---------|-----------------------------------------|------------------------------------------|-----------------------|--------------------------------------|
| TAMPA R                   | IEPILOGO CORSI 🔒         |            |                  |         |                                         | "đ                                       |                       |                                      |
| D                         | Tipo di corso 🗢          | Data ≑     | Città 🗢          | Prov \$ | Regione \$                              | Esicov                                   | isualizza l           | ibretto Feedback<br>Form             |
| 80161                     | Corso Direttori          | 24/03/2023 | BOLOGNA          | во      | EMILIA ROMAGNA                          | ÷                                        |                       |                                      |
| 20197                     | BLSD Pediatrico Sanitari | 06/06/2018 | MILANO SAN PAOLO | ML      | LOMBARDIA                               | P                                        | S                     |                                      |

Video

Learning path candidato istruttore/direttore

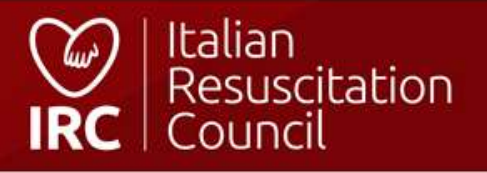

# Commissioni/ Referente regionale

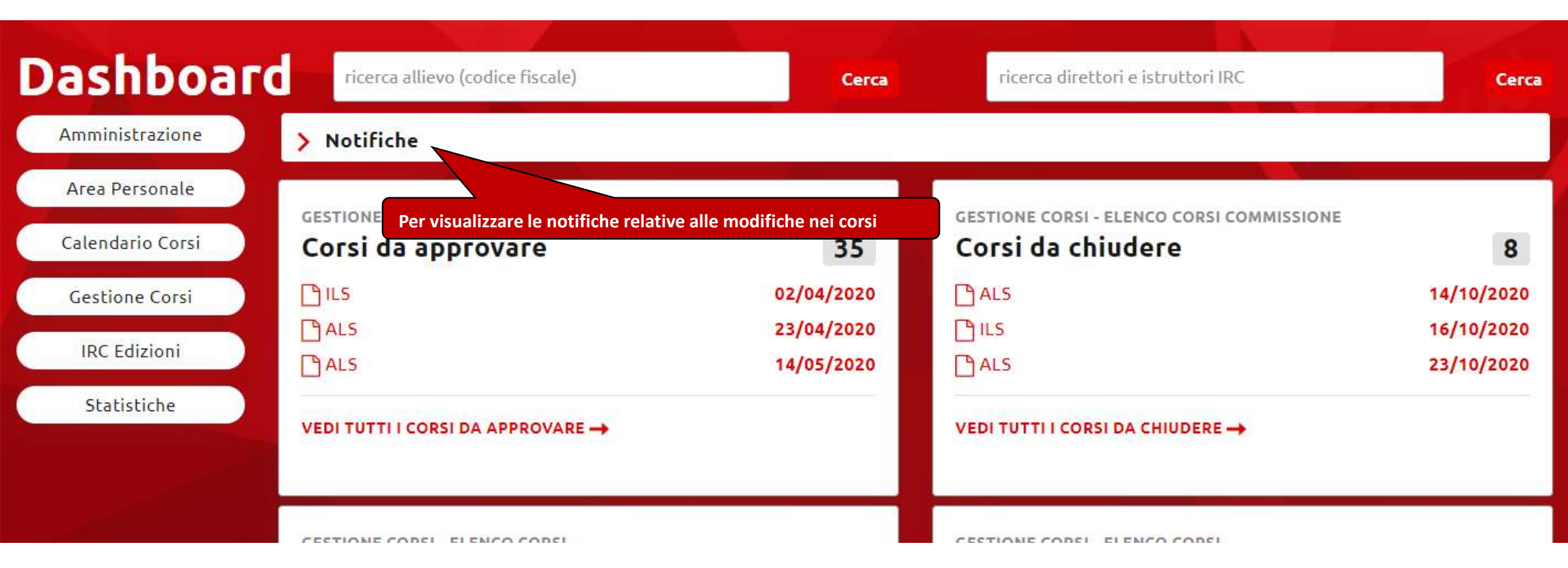

### **Commissioni - Dashboard**

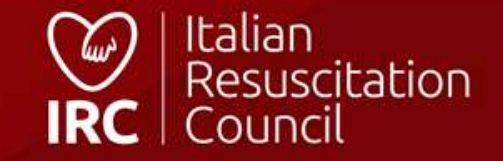

#### Elenco corsi - Iscrizioni Documenti Importazione anagrafiche

Direttore

Gestione Corsi – Elenco dei corsi visionabili dai membri delle Commissioni/Referenti Regionali

Commissione

# Elenco Corsi commissione

#### Ricerca

| Tipo        |         |            | Direttore (cognome)                 | Dal          |                               |                                                            |                                                                                                    |              |       |
|-------------|---------|------------|-------------------------------------|--------------|-------------------------------|------------------------------------------------------------|----------------------------------------------------------------------------------------------------|--------------|-------|
| Stato corso | 5       |            | Regione                             | Prov         | Città                         |                                                            |                                                                                                    |              | CERCA |
|             |         | F          | iltri di ricerca attivi, per una ri | cerca mirata | Ev<br>(ca<br>no<br>vie<br>ric | entuali i<br>ampo no<br>otificate<br>ceversa,<br>chiesta). | modifiche richieste al Dire<br>ste corso + salva) vengono<br>al direttore per e-mail (e<br>una volta salvata la modi<br>SOLO PER COMMISSIONI | ifica        |       |
| ID          | Tipo \$ | Data 🗸     | Direttore \$                        | Città 🗢      |                               | Prov \$                                                    | Regione \$                                                                                                    | ¥0           |       |
| 150210      | ILS     | 30/07/2021 |                                     | Bologna      |                               | во                                                         | EMILIA ROMAGNA                                                                                                    | DA APPROVARE | ם     |
| 150206      | ALS     | 30/06/2021 |                                     | bologna      |                               | во                                                         | EMILIA ROMAGNA                                                                                                    | APPROVATO    | ם     |
| 150207      | ALS     | 28/06/2021 |                                     | bologna      |                               | во                                                         | EMILIA ROMAGNA                                                                                                    | DA APPROVARE | D     |

## Commissioni/Referenti Regionali – Elenco corsi

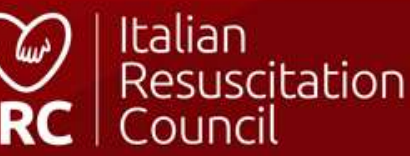

Panoramica corsi IRC Attività dei Direttori - Istruttori Attività dei Centri di Formazione

Dashboard / Statistiche

## Statistiche

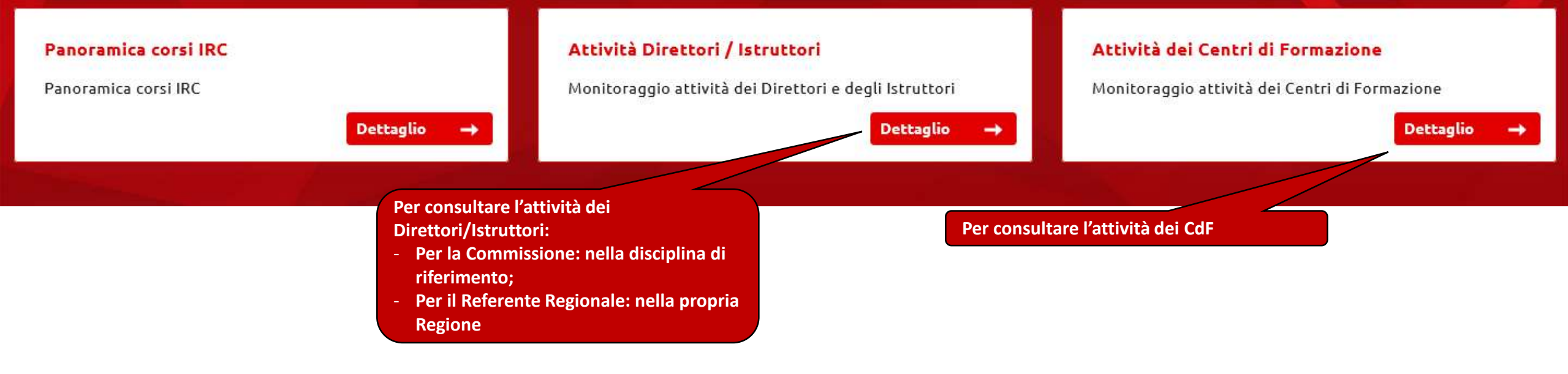

### **Commissioni/Referenti Regionali - Statistiche**

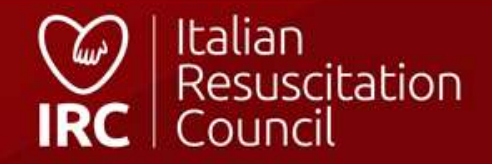

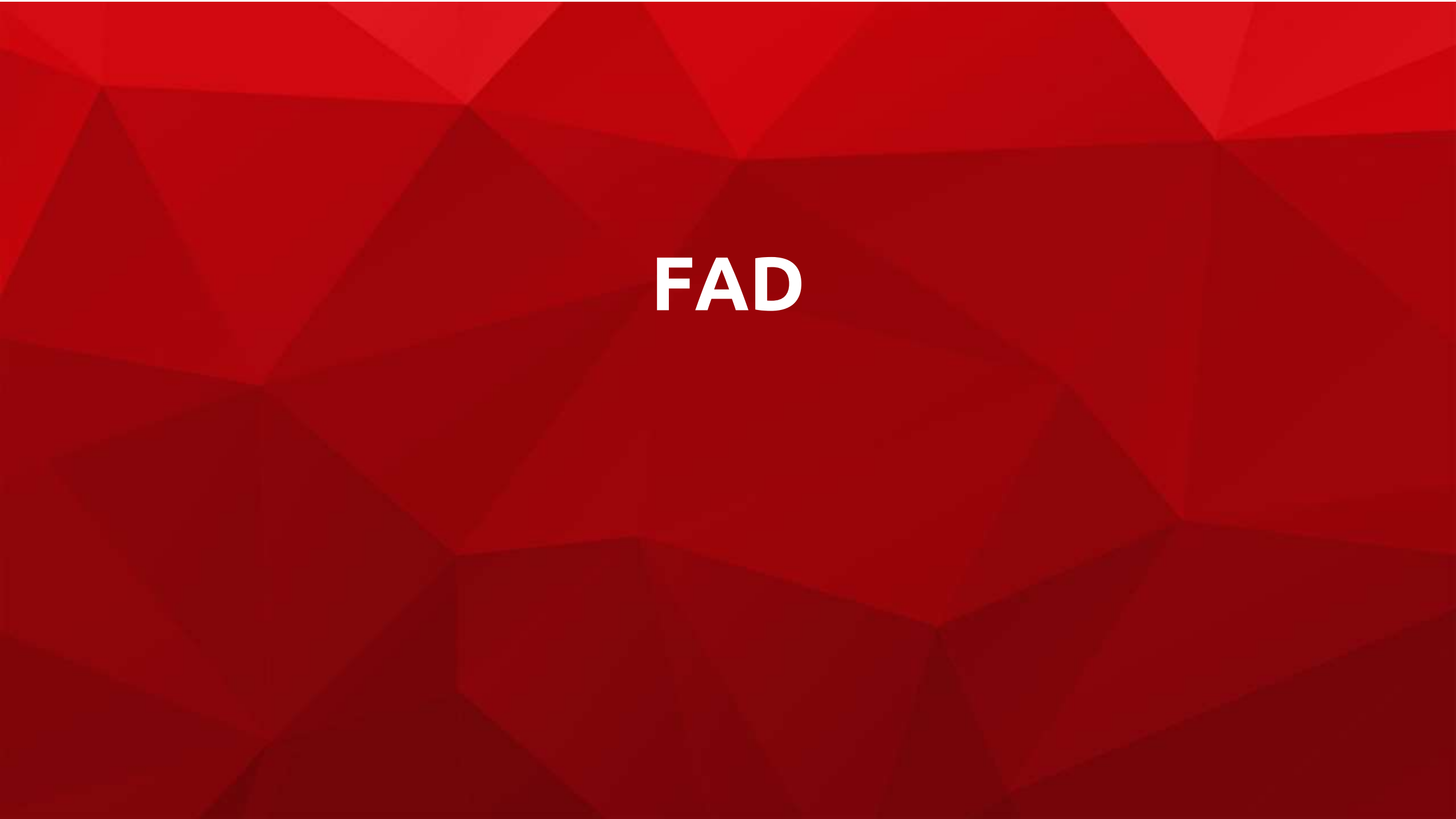

| FAD <b>©2 IRC</b><br>Lista allievi | Per modificare i dettagli<br>sul database | i del corso, dall'apposita scheda                     | Vai al sito IRC 💽 Direttore fad 🖡 Esci                            |
|------------------------------------|-------------------------------------------|-------------------------------------------------------|-------------------------------------------------------------------|
| Allievi Video Conferenze           | Visualizza contenuti corso Modifica       | а Согзо                                               | Gli allievi vengono inseriti dall'apposita scheda sul<br>database |
| id: <b>172974</b>                  | Centro di Formazione: SEDE                | Funzione: <b>REGOLARE</b>                             | Data inizio: <b>31/07/2022</b>                                    |
| Data fine: <b>31/07/2022</b>       | Direttore: DIRETTORE FAD<br>TEST          | Allievi: <b>1</b>                                     | cliccando su «FAD»                                                |
| Visualizza 10 💙 righe              |                                           |                                                       |                                                                   |
| Data 🔒<br>iscrizione Nominativo    | Email Cate                                | goria Prog                                            | ressivo completamento corso per singolo allievo                   |
| 22/07/2022                         | Profe                                     | essionista del soccorso/Studente<br>essioni sanitarie | PRETEST NON COMPILATO                                             |
| pagina 1 di 1                      |                                           |                                                       | Dettaglio contenuti corso visionati dall'allievo                  |

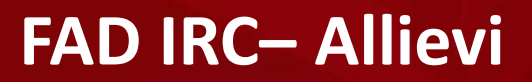

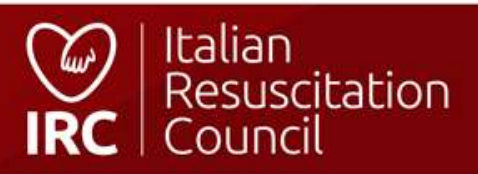

|                                                                                                |                                                               | Vai al sito IRC | Direttore fad                 | 🖡 Esc                  |                                                                |
|------------------------------------------------------------------------------------------------|---------------------------------------------------------------|-----------------|-------------------------------|------------------------|----------------------------------------------------------------|
| Lista Tickets                                                                                  |                                                               |                 |                               | 6                      |                                                                |
| Accedi ai tickets. Un riepilogo dei tickets è<br>disponibile anche nella dashboard del databas | e                                                             |                 |                               |                        |                                                                |
| # 🚽 Data apertura 🔶 Richiedente                                                                | 🝦 Categoria                                                   | 🕴 Oggetto 🕴     | Tipologia                     | ¢                      |                                                                |
| #1658490550 22/07/2022<br>0 01:49:10<br>Apri il tickets                                        | Professionista del soccorso/Studente<br>Professioni sanitarie | ргоvа           | BLSD sanitari  <br>31/07/2022 |                        |                                                                |
| Dettagli del Ticket                                                                            |                                                               |                 |                               |                        |                                                                |
| Testo della domanda                                                                            |                                                               |                 |                               |                        |                                                                |
| tickets                                                                                        |                                                               |                 | RISPOND                       |                        |                                                                |
| Risposte al Ticket                                                                             |                                                               |                 |                               | Rispe                  | ondi al quesito                                                |
| Nessuna risposta presente.                                                                     |                                                               |                 |                               | NB: n<br>poss<br>rispo | nnevo.<br>hon è una chat, è<br>ibile inviare una sola<br>osta. |

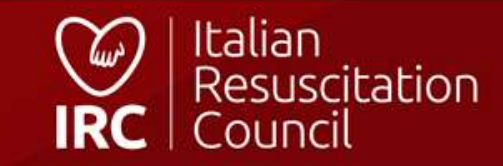

FAD IRC - Tickets

Ξ

•

**F** 

# Italian Resuscitation Council

000.ircouncil.it

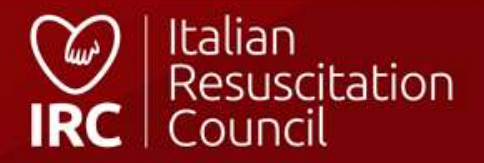